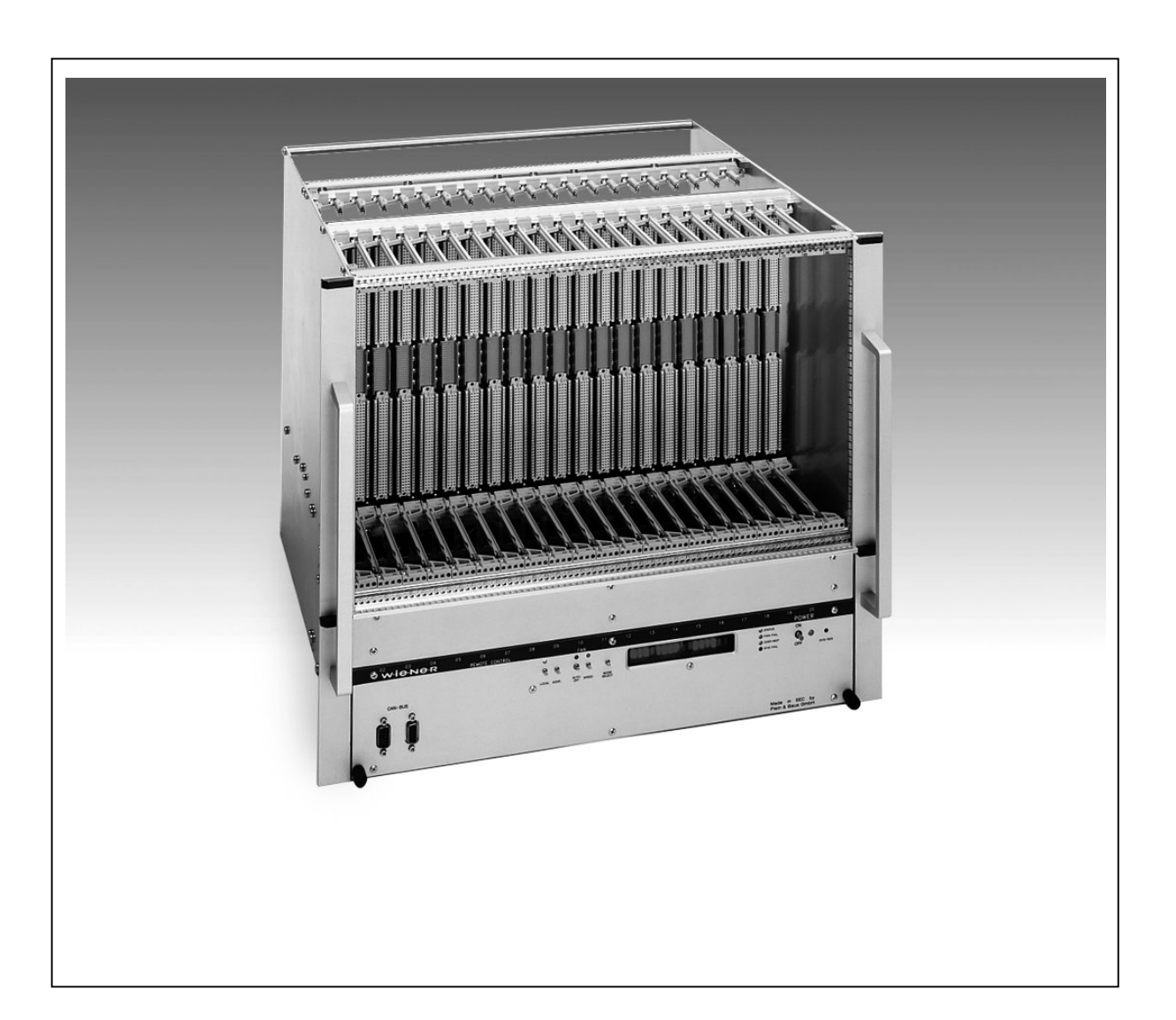

# VME 602X – Series

# **Service Manual**

# **General Remarks**

The only purpose of this manual is a description of the product. It must not be interpreted a declaration of conformity for this product including the product and software.

**W-IE-NC-R** (WIENER Plein & Baus Corp. and Plein & Baus GmbH) revises this product and manual without notice. Differences of the description in manual and product are possible.

W-IE-NE-R excludes completely any liability for loss of profits, loss of business, loss of use or data, interrupt of

business, or for indirect, special incidental, or consequential damages of any kind, even if **W-IC-NC-R** has been advises of the possibility of such damages arising from any defect or error in this manual or product.

Any use of the product which may influence health of human beings requires the express written permission of **W-Ie-Ne-R**.

Products mentioned in this manual are mentioned for identification purposes only. Product names appearing in this manual may or may not be registered trademarks or copyrights of their respective companies.

No part of this product, including the product and the software may be reproduced, transmitted, transcribed, stored in a retrieval system, or translated into any language in any form by any means with the express written

#### permission of W-Ie-Ne-R.

**W-IC-NC-R** declines all responsibility for any damage of the VME crate or part of it and / or crate or of any equipment used inside or outside of the crate caused by improper use of it or operation / action of unauthorized not-qualified personal. This Service manual is only for qualified and authorized persons.

## **UEP 6000 Power Supply Configuration and Test Software**

The MUH6000 program is a software for Windows based PC's to test and set-up the configuration and calibration of WIENER power supplies of the UEP 6000 series. The communication is via RS232 using the WIENER UEP 6000 adapter cable.

WIENER Plein & Baus Corp. / GmbH is not responsible for any damage of the power supply and / or crate or of any module inside the crate caused by changing the factory prepared configuration and calibration of the power supply. The test and diagnostic box and MUH 6000 software has to be used by authorized and qualified personnel only!

To protect the UEP 6000 power supply for unauthorized access there is a hardware write protection. This write protection prevents unauthorized users from changing the nominal voltages, calibration values, and current limits. To override this protection you most have the Flash6.exe program.

# **!!!!! DANGER - HIGH VOLTAGE !!!!!**

### For authorized, qualified service personnel only

This power supply uses high voltage up to 400V inside. Unauthorized persons are not allowed to open the UEP 6000 power supply or to connect them to AC mains or use them without completely closed chassis. Do not open while connected to AC mains, unplug first from the wall outlet. After opening the power supply discharge first all capacitors of primary side (AC input module and 3-pin primary distribution cables/connectors) as well as of the MUH AUX power supply with a load resistor.

In case of questions please contact:

W-IE-NE-R Plein & Baus Ltd., Dr. A. Ruben 300 East Auburn Ave. Springfield, Ohio 45505 Phone : (937) 324 2420 E-mail: sales.us@wiener-d.com

FAX : (937) 324 2425 URL : http://www.wiener-d.com

#### 1) MUH 6000 installation and start

Please copy the RS232.DLL as well as the WIENER.INI configuration file to the Windows directory of your computer. <u>Before starting the program make sure that the power supply is not connected to the AC-line</u>. Connect the UEP 6000 power supply to the serial port of the PC via the WIENER adapter cable. **DO NOT CHANGE THIS CONNECTION WHILE THE POWER SUPPLY IS CONNECTED TO AC MAINS!!!** 

Change the COM setting to fit your setup the WIENER.INI file by changing COM2 to the correct COM port of the used serial port.

Connect the power supply to the AC mains line.

During program start the software automatically detects and connects to the power supply if the RS232 connection is available through the selected COM port. The main window displays the power supply setting and status as shown in the following example. In case of any communication problem (wrong COM port, cable connection not ok, ...) the "RS232 connection is interrupted" error message is shown. The main window shows further the power supply ID (serial number or part number).

| 🧮 UEP6000 (Period 413      | 5 ,Messag | es: 2498   | 9 sent, 24 | 4989 rece | eived)   |       |      | - 🗆 × |
|----------------------------|-----------|------------|------------|-----------|----------|-------|------|-------|
| File Options Configuration | Help      |            |            |           |          |       |      |       |
| Power Supply Version       | UEP600    | )0 2.16    |            |           |          |       |      |       |
| Power Supply ID            | 209412    | 1          |            |           |          |       |      |       |
| CAN Version:               | CAN 1.0   | )5         |            |           |          |       |      |       |
| Channel Name:              | +5¥0      | +12V       | _          | +3¥3      | _        | -12V  | _    | _     |
| Calibration (I-Monitor):   | 15096     | 5033       | 0          | 15384     | 0        | 4960  | 0    | 0     |
| Calibration (Kovp):        | 15534     | 8134       | 0          | 15534     | 0        | 8134  | 0    | 0     |
| Calibration (U-Monitor):   | 757       | 1880       | 0          | 756       | 0        | 1882  | 0    | 0     |
| Calibration (Ku):          | 21024     | 10211      | 0          | 20980     | 0        | 10211 | 0    | 0     |
| Calibration (Kf):          | 850       | 808        | 0          | 847       | 0        | 806   | 0    | 0     |
| Configuration Flags        | 00 00 0   | 080        |            |           |          |       |      |       |
| Output Voltage [V]:        | 5.00      | 12.00      | 0.00       | 3.30      | 0.00     | 12.00 | 0.00 | 0.00  |
| Current Limit [A]:         | 115.00    | 23.00      | 0.00       | 115.00    | 0.00     | 23.00 | 0.00 | 0.00  |
| Monitoring:Umin [V]:       | 4.75      | 11.40      | 0.00       | 3.13      | 0.00     | 11.40 | 0.00 | 0.00  |
| Monitoring:Umax [V]:       | 5.25      | 12.60      | 0.00       | 3.47      | 0.00     | 12.60 | 0.00 | 0.00  |
| Monitoring:Imin [A]:       | 0.00      | 0.00       | 0.00       | 0.00      | 0.00     | 0.00  | 0.00 | 0.00  |
| Monitoring:Ima× [A]:       | 115.00    | 23.00      | 0.00       | 115.00    | 0.00     | 23.00 | 0.00 | 0.00  |
| 0VP [V]:                   | 6.25      | 15.00      | 0.00       | 4.50      | 0.00     | 15.00 | 0.00 | 0.00  |
| Temperature Limit:         | 127       | 127        | 127        | 127       | 127      | 127   | 127  | 127   |
| Voltage fine adjust:       | 0         | 0          | 0          | 0         | 0        | 0     | 0    | 0     |
| PS Temperature (max.)      | 127       | 127        | 127        | 127       | 127      | 127   | 127  | 127   |
| Power-On Delay [ms]        | 0         | 0          | 0          | 0         | 0        | 0     | 0    | 0     |
| Operating Time             | 284 mir   | nutes (O d | iays, 4 h  | ours, 44  | minutes) |       |      |       |
| Status                     | OK        | OK         | OK         | OK        | OK       | OK    | OK   | OK    |
| POWER ON                   |           |            |            |           |          |       |      |       |
| AC OK                      |           |            |            |           |          |       |      |       |
| TRIP OFF ENABLED           |           |            |            |           |          |       |      |       |
| Temperature                | -         | -          | -          | -         | -        | -     | -    | -     |
| Voltage [V]                | 4.98      | 12.02      | 0.00       | 3.29      | 0.00     | 12.01 | 0.00 | 0.00  |
| Current [A]                | 0.00      | 0.00       | 0.00       | 0.00      | 0.00     | 0.00  | 0.00 | 0.00  |

The UEP 6000 power supply can be switched on or off by mouse clicking on the POWER ON / POWER OFF line or by selecting the menu item. After switching on all power supply channels should show an "OK" status.

#### 2) Power supply operation and configuration file

Please save the present configuration of the connected power supply as a file to hard or floppy disk before changing any item. It is recommended to keep all configuration files to allow an easy restore of the configuration

| 🗮 UEP4020 (                | Measurement 2         | 230)         |        |           |        |          |                 | _ 🗆 ×  |
|----------------------------|-----------------------|--------------|--------|-----------|--------|----------|-----------------|--------|
| <u>File</u> <u>Options</u> | Configuration H       | elp          |        |           |        |          |                 |        |
| Power Supp                 | ly ID                 | 0383.9004    | 4      |           |        |          |                 |        |
| Channel                    |                       | + 5 V        | + 12 V | + 15 V    | + 24 V | - 5 V    | - 12 V          | - 15 V |
| Calibration                | (l-Monitor)           | 6449         | 5571   | 2157      | 3374   | 1620     | 5479            | 2115   |
| Modulڂurr                  | ent [A]               | 450.00       | 45.00  | 11.25     | 22.50  | 112.50   | 45.00           | 11.25  |
| Modul Cyrr                 | ent Limit [A]         | 460.00       | 46.00  | 11.50     | 23.00  | 115.00   | 46.00           | 11.50  |
| Modul 0                    | (DAC)                 | 234          | 186    | 233       | 50     | 243      | 186             | 233    |
| Modul Unc                  | Save As               |              |        |           |        |          |                 | ? × 1  |
| min. Voltaj                | <b>F</b> 3            |              | E-1    | J         |        |          |                 |        |
| max. Volta                 | File <u>n</u> ame:    |              |        | ders:     |        |          | OK              | [5     |
| max. Curre                 | *.psd                 |              | c:\    | service/m | uh     | - E      | Cl              | 5      |
|                            | 2102009.psd           | 1            | - 6    | l c:\     |        |          | Lancel          |        |
|                            | 2104181.psd           | !            |        | service   |        |          |                 | 13     |
| Temperatu                  | 2104453.psc           |              |        | 🔄 muh     |        |          |                 | i.     |
| Poti (0-255                | 2104331.pst           |              |        | 🧕 6000se  | e~1    |          |                 | . 7    |
| limit (0-25                |                       |              |        |           |        |          | <u>R</u> ead or | ly 7   |
| Status                     |                       |              | _      |           |        | $\nabla$ |                 | IK.    |
| POWER 0                    |                       |              |        |           |        |          |                 |        |
| AC OK                      | Save file as <u>t</u> | уре:         | Drig   | ves:      |        |          |                 |        |
| TRIP OFF                   | Power-Suppl           | y Definition | 7 6    | D c:      |        | -        |                 |        |
|                            | ,                     |              |        |           |        |          |                 |        |
| -                          |                       |              |        |           |        |          |                 |        |
|                            |                       |              |        |           |        |          |                 |        |

data at a later time.

#### 3) Power supply set-up and calibration

To access any (available) parameter point the cursor on it and click with the left mouse button.

If you do not see the parameters mentioned below, click on the "**Configuration**" menu. This will bring up a window that allows you to choose which parameters are shown.

WIENER Plein & Baus Corp. / GmbH is not responsible for any damage of the power supply, VME crate or of any module inside the crate caused by changing the factory prepared configuration and calibration of the power supply. To protect the UEP 602X power supply for unauthorized access there is software write protection. All parameters that are gray are write protected.

| 💰 Flash                    | : Connected with    | ı "UE         | P60           | 00   | 2.16 | 5"     |     |      |      |       |     |    |    |    |    | -  | <b>–</b> × |
|----------------------------|---------------------|---------------|---------------|------|------|--------|-----|------|------|-------|-----|----|----|----|----|----|------------|
| <u>F</u> ile <u>F</u> lash | Configuration He    | lp            |               |      |      |        |     |      |      |       |     |    |    |    |    |    |            |
| Protecte<br>externa        | d Write:<br>  SRAM: | EN.<br>use    | ABL<br>:d     | ED   |      |        |     |      |      |       |     |    |    |    |    |    |            |
| Working                    | j Code:             | Fla           | sh I          | d:0( | )02, | Softwa | are | ''UE | P600 | 0 2.1 | 6'' |    |    |    |    |    |            |
| Alternat                   | e Flash:            | Fla           | sh I          | d:0( | )01, | Softwa | are | ''UE | P600 | 0 2.1 | 3'' |    |    |    |    |    |            |
| Boot Co                    | de:                 | "UE           | EP6(          | 000  | R 2. | 13''   |     |      |      |       |     |    |    |    |    |    |            |
| Silicon I                  | D:                  | 0XI           | E <b>4</b>    |      |      |        |     |      |      |       |     |    |    |    |    |    |            |
| DumpO                      | xdata:0X0000        | FF            | FF            | 00   | 50   | 43     | 20  | 43   | 6F   | 6E    | 74  | 72 | 6F | 6C | 00 | 00 | 00         |
| Dump1                      | xdata:0X0000        | FF            | $\mathbf{FF}$ | 00   | 50   | 43     | 20  | 43   | 6F   | 6E    | 74  | 72 | 6F | 6C | 00 | 00 | 00         |
| Dump2                      | xdata:0X0000        | FF            | FF            | 00   | 50   | 43     | 20  | 43   | 6F   | 6E    | 74  | 72 | 6F | 6C | 00 | 00 | 00         |
| Dump3                      | xdata:0X0000        | $\mathbf{FF}$ | $\mathbf{FF}$ | 00   | 50   | 43     | 20  | 43   | 6F   | 6E    | 74  | 72 | 6F | 6C | 00 | 00 | 00         |
| Dump4                      | xdata:0X0000        | $\mathbf{FF}$ | $\mathbf{FF}$ | 00   | 50   | 43     | 20  | 43   | 6F   | 6E    | 74  | 72 | 6F | 6C | 00 | 00 | 00         |
| Dump5                      | xdata:0X0000        | $\mathbf{FF}$ | $\mathbf{FF}$ | 00   | 50   | 43     | 20  | 43   | 6F   | 6E    | 74  | 72 | 6F | 6C | 00 | 00 | 00         |
| Dump6                      | xdata:0X0000        | $\mathbf{FF}$ | $\mathbf{FF}$ | 00   | 50   | 43     | 20  | 43   | 6F   | 6E    | 74  | 72 | 6F | 6C | 00 | 00 | 00         |
| Dump7                      | xdata:0X0000        | $\mathbf{FF}$ | $\mathbf{FF}$ | 00   | 50   | 43     | 20  | 43   | 6F   | 6E    | 74  | 72 | 6F | 6C | 00 | 00 | 00         |
| Dump8                      | xdata:0X0000        | $\mathbf{FF}$ | $\mathbf{FF}$ | 00   | 50   | 43     | 20  | 43   | 6F   | 6E    | 74  | 72 | 6F | 6C | 00 | 00 | 00         |
| Dump9                      | ×data:0X0000        | FF            | FF            | 00   | 50   | 43     | 20  | 43   | 6F   | 6E    | 74  | 72 | 6F | 6C | 00 | 00 | 00         |

To enable "WRITE ,, you must use the WIENER flash6.exe program. This is available only to authorized personnel. Please contact WIENER for more information.

### **Software Parameter Descriptions:**

#### CHANNEL

Module definition

define channel name set voltage and current range setting (digits) *Example:* **STBY: 31V** / **Ampere XXXX.** / **Volt XX.** 

Note: Wrong range settings can result in a wrong current and voltage display on the UEL 6020 display even in case of correct output values.

| Channel Definition                                |                                                                                   | ×                                                                            |
|---------------------------------------------------|-----------------------------------------------------------------------------------|------------------------------------------------------------------------------|
| ✓ Modul exists<br>Channel Name<br>+ ▼ 5 ▼ ¥ ▼ 0 ▼ | Voltage Range<br>CXXX. Volt<br>CXX. Volt<br>CXX. Volt<br>CXX.X Volt<br>CXX.X Volt | Current Range<br>CXXXX. Ampere<br>CXXX. Ampere<br>CXXX Ampere<br>CXXX Ampere |
| OK                                                |                                                                                   |                                                                              |

### Voltage CalibrationVoltage Calibration

With the UEP6000.EXE software, the lines "Calibration (Kovp)", "Calibration (Ku)" and "Calibration (Kf)" are available. This values describe the module ovp voltage divider, the module sense voltage divider, and the relation between the module coarse and fine DAC.

Typical values for different modules:

### Module-Data

#### MRP

|                       | R5[k] | a pha  | Kf   |
|-----------------------|-------|--------|------|
| Version .B2 and below | 75    | 0 8131 | 7533 |
| Version .B3 and above | 750   | 09744  | 860  |

#### Modules

| Module Type         | R4,R12<br>[k0hm] | MRP<br>Ku | :B2<br>Poti[mV] | MRP<br>Ku | :B3<br>Poti[mV] | Umax<br>[V] | R9,R10<br>[k0hm] | Коур  | OVPmax F<br>[V] | R5/8 |
|---------------------|------------------|-----------|-----------------|-----------|-----------------|-------------|------------------|-------|-----------------|------|
| 5V-MEH, <= Index A5 | 13.3             | 34729     | 4.34            | 28978     | 0.59            | 5.92        | 27.4             | 24492 | 6.82            |      |
| 5V-MEH, >= Index A6 | 22.1             | 25208     | 5.98            | 21034     | 0.82            | 8.15        | 43.2             | 15534 | 10.76           |      |
| MEH10               | 33.2             | 18731     | 8.04            | 15630     | 1.10            | 10.97       | 56.2             | 11941 | 14.00           | 2.2  |
| MEH12, <= Index A1  | 61.9             | 11254     | 13.39           | 9391      | 1.83            | 18.26       | 82.5             | 8134  | 20.54           | 2.2  |
| MEH12, ≻= Index A2  | 56.2             | 12223     | 12.33           | 10 199    | 1.69            | 16.82       | 82.5             | 8134  | 20.54           | 2.2  |
| MDL12/24, (MEH24)   | 110              | 6743      | 22.34           | 5627      | 3.06            | 30.48       | 133              | 5046  | 33.12           |      |
| MEH48               | 221              | 3503      | 43.01           | 2923      | 5.88            | 58.67       | 27.4             | 2449  | 68.23           | 4.7  |

To find the correct calibration values for a specific module, click in the UEP6000.EXE to the Ku value. Then the following window is displayed:

| Voltage Calibrati                                    | on, Channel O                                                 |                                                    |                                                                | ×                     |
|------------------------------------------------------|---------------------------------------------------------------|----------------------------------------------------|----------------------------------------------------------------|-----------------------|
|                                                      | D                                                             | anger!                                             |                                                                |                       |
| During calibrati<br>Continue only<br>of your electro | ion the output volt<br>if you realy know<br>mics and think ab | tage will rise o<br>what you are<br>out active bac | over the normal lin<br>doing. Disconnect<br>kplane termination | nits.<br>t all<br>ns. |
| ucal                                                 | 755                                                           |                                                    |                                                                |                       |
| Ku                                                   | 21042                                                         | DACu (Cali                                         | bration) 255                                                   |                       |
| Kf                                                   | 828                                                           | measured                                           | Voltage                                                        |                       |
| ОК                                                   | CANCEL                                                        | (                                                  | CALIBRATE                                                      |                       |

Set the Ku and Kf values to the table values of the module that is used, click OK, and click to the Ku value again. Then click on the CALIBRATE button. An automatic calibration is started. Now enter the real output voltage (measured with a voltmeter) into the "measured Voltage" field. Hit the ENTER Key or click on the CALIBRATE button again. Ready.

Now you have the calibrated values for Ku and Kf. By comparing the Ku value with the table above, you could see which module you have got.

Click to the Kovp value and change it to the table value.

Now the calibration is ready, and you should set the Output Voltage and OVP levels.

Default values

|                           | Value                          | Maximum               |
|---------------------------|--------------------------------|-----------------------|
| <b>Output Voltage [V]</b> | The voltage the customer wants | Umax (module table)   |
| OVP[V]                    | 125% of the Output Voltage     | OVPmax (module table) |

#### REMARKS

In some cases, the MUH6 voltage measurement range is lower than the maximum module output voltage. (e.g., if you connect a 24V module to U0, which could measure max. 7.5V).

During calibration, the DACu value of 255 is used by default. (This will give the best accuracy). But if the module output voltage exceeds the MUH6 measurement range, the calibration will fail. In that case, you should reduce the DACu value before pushing the "CALIBRATE" button.

Cal I-Monitor Current Calibration

| Calibration (I-Monitor):, Cha× |         |  |  |  |  |
|--------------------------------|---------|--|--|--|--|
| 24882                          |         |  |  |  |  |
| measured Currer                | nt 2.50 |  |  |  |  |
| CALIBRATE                      |         |  |  |  |  |
| ОК                             | CANCEL  |  |  |  |  |

The current calibration should be done for a current limit close to full load (90%) for each voltage channel. Connect the power supply output to a load and measure the actual current. The calibration factor is automatically calculated if writing the data for the measured current and monitor voltage to the computer and pressing "CALIBRATE". If the calibration factor is known it can be typed in directly. To store the new calibration setting for the channel press "OK".

After a current calibration the correct current monitoring should be checked for lower loads ( $\frac{1}{2}$  and  $\frac{1}{4}$  of nominal current value).

| Channel O, Output V | oltage [V]: 🛛 🗙 |
|---------------------|-----------------|
| Value               | 5.00            |
| minimum Value       | 0.00            |
| maximum Value       | 8.15            |
| Exponent            | -2              |
|                     |                 |
| ОК                  | CANCEL          |

### Output Voltage Define Nominal Voltage

Value is the nominal voltage of the voltage channel.Minimum Value is the minimum allowed value for the nominal voltage.Maximum Value is the maximum allowed value for the nominal voltage.Exponent gives the number of digits after the decimal.

#### **Current** Limit

output current limit (Secondary programmable current limit) Standard setting: Hardware Limit

This Current Limit is the maximum current value that the module is permitted to produce. When this current limit is reached the module will enter into a constant current mode by lowering the voltage until it reaches the minimum allowed voltage. By default this value is set to the hardware limit of the module.

#### Monitoring:Umin

Software minimum voltage limit

Standard settings: 97.5% of nominal voltage Unom

The minimum voltage limit is the minimum allowed voltage for a given channel. If the voltage of that channel ever reaches or drop below the minimum value, the power supply will turn off with an "Undervoltage " error.

| Channel O, Monitoring:Umin [V]: 🔀 |        |  |  |  |  |
|-----------------------------------|--------|--|--|--|--|
| Value                             | 4.75   |  |  |  |  |
| minimum Value                     | 0.00   |  |  |  |  |
| ma×imum Value                     | 327.67 |  |  |  |  |
| Exponent                          | -2     |  |  |  |  |
|                                   |        |  |  |  |  |
| ОК                                | CANCEL |  |  |  |  |

Value is the minimum allowed voltage for the channel.Minimum Value is the minimum allowed value.Maximum Value is the maximum allowed value.Exponent gives the number of digits after the decimal.

# Monitoring:UmaxSoftware maximum voltage limitStandard settings: 105% of nominal voltage Unom

The maximum voltage limit is the maximum allowed voltage for a given channel. If the voltage of that channel ever reaches or exceeds the maximum value, the power supply will turn off with an "Overvoltage " error.

| Channel O, Monitoring:Umax [V]: 🔀       |                        |  |  |  |  |
|-----------------------------------------|------------------------|--|--|--|--|
| Value<br>minimum Value<br>ma×imum Value | 5.25<br>0.00<br>327.67 |  |  |  |  |
| Exponent                                | -2                     |  |  |  |  |
| ОК                                      | CANCEL                 |  |  |  |  |

Value is the maximum allowed voltage for the channel.Minimum Value is the minimum allowed value.Maximum Value is the maximum allowed value.Exponent gives the number of digits after the decimal.

#### Monitoring:Imin Software minimum current limit Standard settings: No minimum (0)

The minimum current limit is the minimum allowed current for a given channel. If the current for that channel ever reaches or drop below the minimum value, the power supply will turn off with an "Undercurrent " error.

| Channel O, Monitoring:Imin [A]: 🛛 🔀     |                      |   |  |  |  |  |  |
|-----------------------------------------|----------------------|---|--|--|--|--|--|
| Value<br>minimum Value<br>maximum Value | 0.00<br>0.00<br>0.00 |   |  |  |  |  |  |
| Exponent                                | -2                   |   |  |  |  |  |  |
| ОК                                      | CANCEL               | - |  |  |  |  |  |

Value is the minimum allowed current for the channel.Minimum Value is the minimum allowed value.Maximum Value is the maximum allowed value.Exponent gives the number of digits after the decimal.

Monitoring:Umax

Software maximum cuurent limit Standard settings: 100% of Hardware Limits

The maximum cuurent limit is the maximum allowed current for a given channel. If the cuurent of that channel ever reaches or exceeds the maximum value, the power supply will turn off with an "Overcurrent" error.

| Channel O, Monitoring:Imax [A]:  🗴 |        |  |  |  |  |  |  |  |
|------------------------------------|--------|--|--|--|--|--|--|--|
| Value                              | 115.00 |  |  |  |  |  |  |  |
| minimum Value                      | 0.00   |  |  |  |  |  |  |  |
| maximum Value                      | 115.00 |  |  |  |  |  |  |  |
| Exponent                           | -2     |  |  |  |  |  |  |  |
|                                    |        |  |  |  |  |  |  |  |
| ОК                                 | CANCEL |  |  |  |  |  |  |  |

Value is the maximum allowed voltage for the channel.Minimum Value is the minimum allowed value.Maximum Value is the maximum allowed value.Exponent gives the number of digits after the decimal.

**OVP** OVP setting

Standard settings: 125% of Unom

OVP is a secondary voltage protection. It sets the maximum voltage that a module may produce. If the module ever detects a value greater than OVP it will turn off the power supply with an "Overvoltage" error.

| Channel 0, OVP [V]:                                 | ×                           |
|-----------------------------------------------------|-----------------------------|
| Value<br>minimum Value<br>maximum Value<br>Exponent | 6.25<br>0.00<br>10.76<br>-2 |
| ОК                                                  | CANCEL                      |

Value is the maximum allowed voltage for the module.Minimum Value is the minimum allowed value.Maximum Value is the maximum allowed value.Exponent gives the number of digits after the decimal.

**Temperature Limit** *Temperature Limit settings* 

#### Standard settings: 127

Temperature Limit settings sets the maximum internal temperature of the power supply module before turning off the power supply. The default settings allow the module to run to the maximum temperature.

**Power-on Delay** *Delay between power-on and ramp* Standard settings: 0

To allow flexibility of the voltage ramp, it is possible to set channels to begin their voltage ramp at different times. This is done by delaying the start of the ramp by some time in steps of ms.

| Power-On Delay [ms | ], Channel 0  🗙 |
|--------------------|-----------------|
| 0                  |                 |
|                    |                 |
| ОК                 | CANCEL          |
| ОК                 | CANCEL          |

| Temperature | OK or Fail                                                        |
|-------------|-------------------------------------------------------------------|
| Status      | OK                                                                |
| Power       | ON - OFF by software ( mouse click or <b><p></p></b> )            |
| AC          | OK - Fail (status of AC mains)                                    |
| Trip off    | Enable - Disable (temperature and OVP control enabled - disabled) |

#### WARNING

Disable TRIP OFF only if necessary, don't leave the power supply with TRIP OFF disabled! The power supply and crate or modules in the crate can be damaged in case of error conditions without enabled automatic trip off protection.

## **Complete Test Instruction for UEP 6000**

#### 1. Visual test

Power Supply surface ok? Final set-up ok? Cable mounting ok?

#### 2. HV-Test

#### 2.4kVDC: AC-mains - PE

Short circuit test @ 50V DC: Output - PE.

- since 1998 sticker: HIGH VOLTAGE TESTED
- high voltage test has to be repeated if there are changes of the power configuration or set-up

#### 3. Put into Operation (with complete function control)

Configuration, calibration (trimmer), current measurement adjustment (*I-Mon*) Measurement of current limit (*short circuit current*)

- since 1998 sticker CALIBRATED
- sequence of test steps according to test procedure

#### 4. Burn In

Long time test with full load and multiple on / off

(

- since 1998 sticker LONG TIME TESTED
- Attention: do not exceed the maximum total power (mains fuse!)
- in case of parallel working AC inputs take care for equal load for both
- power supply levels

#### 5. Mechanical Set-up

- a) Mounting screws OK?
- b) Power terminal contacts OK?
- c) Mount missing mechanical parts and check all screws
- d) test fitting of power supply into VME bin

#### 6. End check

to be done with protocol

- *since 19*98 sticker END CONTROLLED
- sequence of test steps as for 3. Put into Operation
- write protection enabled?
- visual check for stickers and device label

## **Test Procedure Sequence UEP6000**

#### 1. Test AC input switch AUTO/FIX for Power Supplies with auto range AC inputs

- AUTO : feed 3V DC in AC mains cable, measure current (typically 0,08mA)
- switch to 115V (current typically 0,52mA).
- prepare for delivery with switch position to AUTO with locking and sticker

#### 2. Start Power Supply Operation:

- disable Write protection (jumper), connect power supply to IBM-PC (RS 232)
- feed AC mains in power supply
- start software *UEP 6000*, create or copy configuration file

- if the fan tray unit is connected to the power supply the write protection jumper has to be disabled during start for power supply software version MUH 1.00

#### 3. General behavior / settings

Main configuration OK ? RS 232 OK ? Channel? Module-current/limit? Module OVP? Module Unom? min/max Voltage?

#### 4.Test each Voltage Channel

Check adjustment Master-Slave Imon and CV. Coding for slave U-nom under full Load : fine tuning ? display OK ? Noise and Ripple OK ?

| I-nom            | Full load | Half Load | No Load |
|------------------|-----------|-----------|---------|
| Display Fan tray | ?         | ?         | ?       |
| Signal I-nom     | ?         | ?         | ?       |

Current calibration for 3 load values (full, half, no load):

At this time proof static regulation (U) (Sense wiring)

T-Hold after AC-Fail, U-Dynamic, T-Recovery have been checked within power module test

#### 7. Adjustments

Voltage Error adjusted? Current Error checked with different current values? Reference Table for Test and Adjustment of UEP 6000

| CHANNEL        | Module selected | Are all installed voltage channels present?<br>Example: STBY: 31V / Ampere XXXX. / Volt XX. |
|----------------|-----------------|---------------------------------------------------------------------------------------------|
| Cal I-Monitor  | Calibration     | measure current<br>Enter measured current and hit "CALIBRATE"                               |
| Output Voltage | output voltage  | Nominal voltage for the channel                                                             |
| Current Limit  | maximum current | The max current allowed for that channel (constant current)                                 |
| Monitor U-min  | minimum voltage | 90% of nominal voltage                                                                      |
| Monitor U-max  | maximum voltage | 112.5% of nominal voltage                                                                   |
| Monitor I-min  | minimum current | Generally 0                                                                                 |
| Monitor I-max  | maximum current | 112.5% of nominal expected current ("Overcurrent" error)                                    |
| Module OVP     | maximum voltage | 125% of nominal voltage                                                                     |
| Power on Delay | ramp Delay      | Delay, in ms, between power-on and start of voltage ramp                                    |
| Temperature    |                 | OK or Fail                                                                                  |
| Status         |                 | OK                                                                                          |
| Power          |                 | ON - OFF by software (mouse click or <b><p></p></b> )                                       |
| AC             |                 | OK - Fail (Status of AC mains at Elko)                                                      |
| Trip off       |                 | Enable - Disable                                                                            |

## **UEP 6000 Module Replacement Instructions**

In troubleshooting WIENER crates it is very useful to substitute Fan trays and power supplies from working crates into the crate which is problematic, this is often the best way to determine which component (fan tray, power supply, or crate) is causing the failure. It is also useful to place the power supply on a bench top and use the UEP6000 software to troubleshoot power supplies.

# MNPFC-16

The MNPFC-16 is the primary rectifier for the UEP6000 power supply. Common symptoms of a power supply with a faulty are MNPFC are:

- No indication that the power supply is operating.
- The green LED on the board is not lit. (Visible with case closed).
- No "click" when power supply is plugged in.
- No internal primary DC voltage from MNPFC-16 (385VDC)

If the MNPFC is found to be the problem, the following steps should be taken to replace it:

- Disconnect A/C power and remove power supply from the VME crate.
- Remove the top cover from the power supply and discharge capacitors
- Remove the side panel on which the MNPFC is mounted, including the nuts with which the module is mounted.
- Disconnect the A/C wires (Brown & Blue) as well as the flat ribbon cable and DC connector from the module.
- Installation is the reverse of removal.
- After replacing the cover, connect the A/C input and ensure that functionality is OK.

# MEH/MDH

The MEH/MDH modules are the secondary rectifier modules that produce the voltages used by the VME crate. Common symptoms of a faulty MEH/MDH module are:

- An over/under voltage error for a certain channel (On UEL display or via UEP6000 software).
- The power supply will start up but turn itself off quickly.

If an MDH/MEH module is found to faulty the following steps should be taken to replace it (valid only for standalone modules):

- Disconnect A/C power and remove power supply from the VME crate.
- Remove the top cover from the power supply and discharge capacitors
- Determine which power module is faulty. This is done by locating the right channel along the top of the MUH board and following the control cable to the correct module.
- Disconnect the power cables and the flat control cable(s) from the module.
- Remove the screw that holds the module to the case.
- Slide the module forward and remove the module.
- Installation is the reverse of removal.
- Calibrate the voltage and current measurements
- After replacing the cover, connect the A/C input and ensure that functionality is OK.

# <u>MUH</u>

The MUH module is the microprocessor control board for the power supply. Common symptoms of a faulty MUH module are:

- No function although internal operating voltage is present (385VDC).
- Under/over voltage error for 1 or more voltage channel.
- No remote interface (errors when connected to UEP6000 software).

If an MUH module is thought to be faulty the following steps should be taken to replace it:

- Disconnect A/C power and remove power supply from the VME crate.
- Remove the top cover from the power supply and discharge capacitors
- Remove the side panel next to the MUH module.
- Disconnect the flat ribbon control cables, recording where they were plugged in.
- Disconnect the sense, CAN, DC, and control cables.
- Remove the 25-pin D-sub connector to gain access to the screws holding the MUH board to the chassis.
- Remove the module from the crate.
- Remove the EEPROM from the module and place it into the new MUH module. This will transfer the channel calibration information.
- Installation is the reverse of removal.
- Once power supply cover is replaced, check that the current and voltage calibrations are correct.

## **UEP 6000 Channel Calibration**

#### **Voltage Calibration**

Voltage calibration values vary depends on what kind of module you are calibrating and which nominal voltage you wish that channel to have. To calibrate a power supply channel:

- Connect the power supply to a PC and start the UEP6000 software
- Start Flash6.exe and turn off "write disabled"
- Click on "Voltage OVP" and enter the value specified in the table below.
- Turn the power supply on and measure the channel voltage.

#### **Current Calibration**

Correct current calibration ensures that the power supply reports the correct current readings. To calibrate the current values for a given channel, the following steps should be taken:

- Connect the power supply to a PC on which the UEP600 software is installed via a appropriate adapter cable.
- Connect a current sink to the channel that you wish to calibrate.
- Connect A/C power and ramp the current up to 90% of the channel maximum.
- Click on "Calibration [I-monitor]" and enter the measured current.
- The UEP6000 will calibrate the current monitor and should now report the same value as the measured current.

The calibration procedure above only works for master modules. If you have two or more modules running in co-operation with each other, you will have to do a master-slave calibration. Please contact a WIENER representative for guidance with this task.

#### Module-Data

#### MRP

| Resistor DAC[k]       | 12    |         |      |
|-----------------------|-------|---------|------|
| R6[k]                 | 20    |         |      |
|                       | R5[k] | alpha   | Kf   |
| Version .B2 and below | 75    | 0,81308 | 7533 |
| Version .B3 and above | 750   | 0,97442 | 860  |

#### Modules

| Uref(U) [10mV]    | 510 |
|-------------------|-----|
| Uref(OVP) [10mV]  | 250 |
| MRP: R13, R14 [k] | 10  |
| MRP: R17, R18 [k] | 20  |
| MRP: R4, R12 [k]  | 10  |

| Module Type          | R4,R12 | MRP   | :B2      | MRP   | :B3      | Umax  | R9,R10 | Kovp  | OVPmax | R5/8 | R6/7 | <b>GND</b> -floating |
|----------------------|--------|-------|----------|-------|----------|-------|--------|-------|--------|------|------|----------------------|
|                      | [kOhm] | Ku    | Poti[mV] | Ku    | Poti[mV] | [V]   | [kOhm] |       | [V]    |      |      | [V]                  |
| 5V-MEH, <= Index A5  | 13,3   | 34729 | 4,34     | 28978 | 0,59     | 5,92  | 27,4   | 24492 | 6,82   | 1    | 0    | 12,0                 |
| 5V-MEH, >= Index A6  | 22,1   | 25208 | 5,98     | 21034 | 0,82     | 8,15  | 43,2   | 15534 | 10,76  | 1    | 0    | 12,0                 |
| MEH10                | 33,2   | 18731 | 8,04     | 15630 | 1,10     | 10,97 | 56,2   | 11941 | 14,00  | 2,21 | 2,21 | 24,0                 |
| MEH12, <= Index A1   | 61,9   | 11254 | 13,39    | 9391  | 1,83     | 18,26 | 82,5   | 8134  | 20,54  | 2,21 | 2,21 | 24,0                 |
| MEH12, >= Index A2   | 56,2   | 12223 | 12,33    | 10199 | 1,69     | 16,82 | 82,5   | 8134  | 20,54  | 2,21 | 4,75 | 37,8                 |
| MDH7-15, >= Index A0 | 56,2   | 12223 | 12,33    | 10199 | 1,69     | 16,82 | 82,5   | 8134  | 20,54  |      |      |                      |
| MDL12/24, (MEH24)    | 110    | 6743  | 22,34    | 5627  | 3,06     | 30,48 | 133    | 5046  | 33,12  | 1    | 0    | 12,0                 |
| MEH48                | 221    | 3503  | 43,01    | 2923  | 5,88     | 58,67 | 274    | 2449  | 68,23  | 4,75 | 30   | 87,8                 |

DACovp = U[V]\*Kovp/655.36

alte Module

Connection of a Personal Computer to the Power Supply UEP6021

This connection is intended to service functions only. Because of the direct connection between the PC and the power supply, the ripple and noise of the outputs will increase!

The needed stuff is an PC running Windows, the control program UEP6 and a simple adapter ("Dongle"). The power supply is connected to the COM port of the PC. For more details, view the document \*00461.A0.

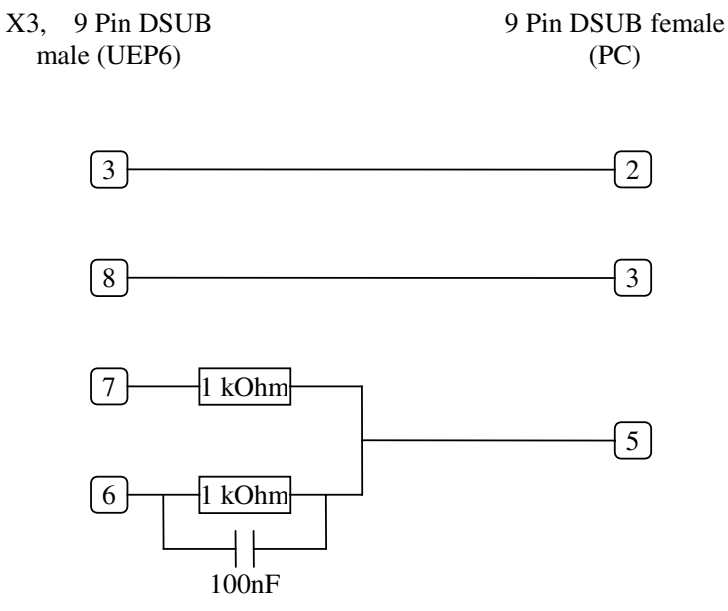

### PL6021 Connection Diagram

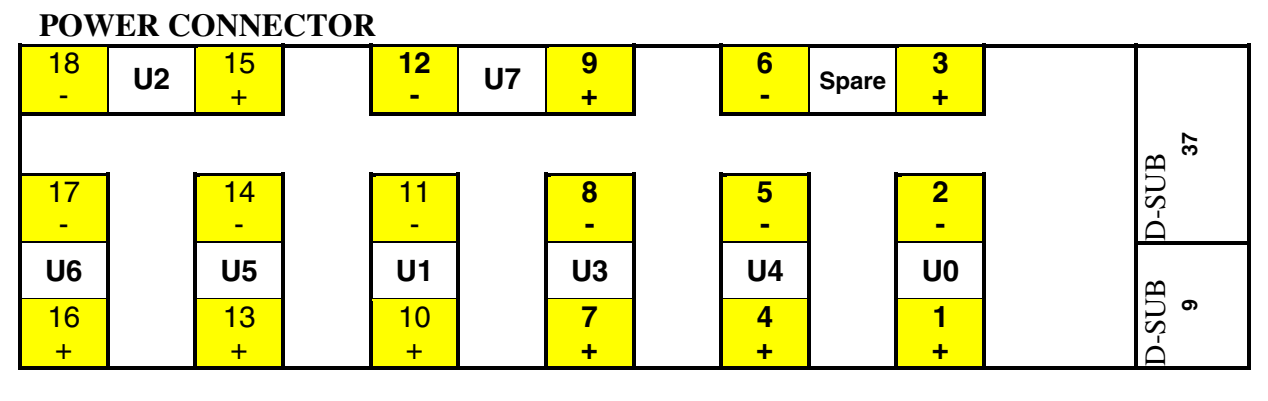

Pin 10,11,13...18: Pin 1...9+12: Polarity: + positive 6mm, 120A max. 8mm, 240A max. - negativ

U0 to U7 = standard pinning only!

|    | SENSE/SIGNAL CONNECTOR D-SUB 37 |     |                         |  |  |  |  |  |  |
|----|---------------------------------|-----|-------------------------|--|--|--|--|--|--|
|    |                                 | 19  | TEMP RETURN             |  |  |  |  |  |  |
| 37 | TEMP 0                          | 18  | TEMP 1                  |  |  |  |  |  |  |
| 36 | TEMP 2                          | 17  | TEMP 3                  |  |  |  |  |  |  |
| 35 | TEMP 4                          | 16  | TEMP 5                  |  |  |  |  |  |  |
| 34 | TEMP 6                          | 15  | TEMP 7                  |  |  |  |  |  |  |
| 33 | BIN EEPROM: IIC SDA             | 14  | BIN EEPROM: IIC SCL     |  |  |  |  |  |  |
| 32 | BIN EEPROM:+5V                  | 13  | VME LOGIC: SYSRESET     |  |  |  |  |  |  |
| 31 | BIN EEPROM: GND                 | 12  | VME LOGIC: ACFAIL       |  |  |  |  |  |  |
| 30 | VME LOGIC GND                   | 11  | VME LOGIC: SYSFAIL      |  |  |  |  |  |  |
| 29 | U0 SENSE -                      | 10  | U0 SENSE + (VME: +5V)   |  |  |  |  |  |  |
| 28 | VW SENSE (reserved)             | 9   | VW SENSE (reserved)     |  |  |  |  |  |  |
| 27 | VX SENSE (reserved)             | 8   | VX SENSE (reserved)     |  |  |  |  |  |  |
| 26 | U4 SENSE +                      | 7   | U4 SENSE -              |  |  |  |  |  |  |
| 25 | U7 SENSE +                      | 6   | U7 SENSE -              |  |  |  |  |  |  |
| 24 | U2 SENSE -                      | 5   | U2 SENSE + (VME: 48V)   |  |  |  |  |  |  |
| 23 | U6 SENSE +                      | 4   | U6 SENSE -              |  |  |  |  |  |  |
| 22 | U1 SENSE -                      | 3   | U1 SENSE + (VME: +12V)  |  |  |  |  |  |  |
| 21 | U5 SENSE +                      | 2   | U5 SENSE - (VME: -12V)  |  |  |  |  |  |  |
| 20 | U3 SENSE -                      | 1   | U3 SENSE + (VME: +3.3V) |  |  |  |  |  |  |
|    | <b>FAN/CONTROL CO</b>           | NNE | CTOR D-SUB 9            |  |  |  |  |  |  |
|    |                                 | 5   | CAN_H                   |  |  |  |  |  |  |
| 9  | CAN_L                           | 4   | CAN GND                 |  |  |  |  |  |  |
| 8  | RXD                             | 3   | TXD                     |  |  |  |  |  |  |
| 7  | +15V (for fan only)             | 2   | +15V (for fan only)     |  |  |  |  |  |  |
| 6  | -15V (for fan only)             | 1   | -15V (for fan only)     |  |  |  |  |  |  |

### WIENER VME Crate Temperature Sensors

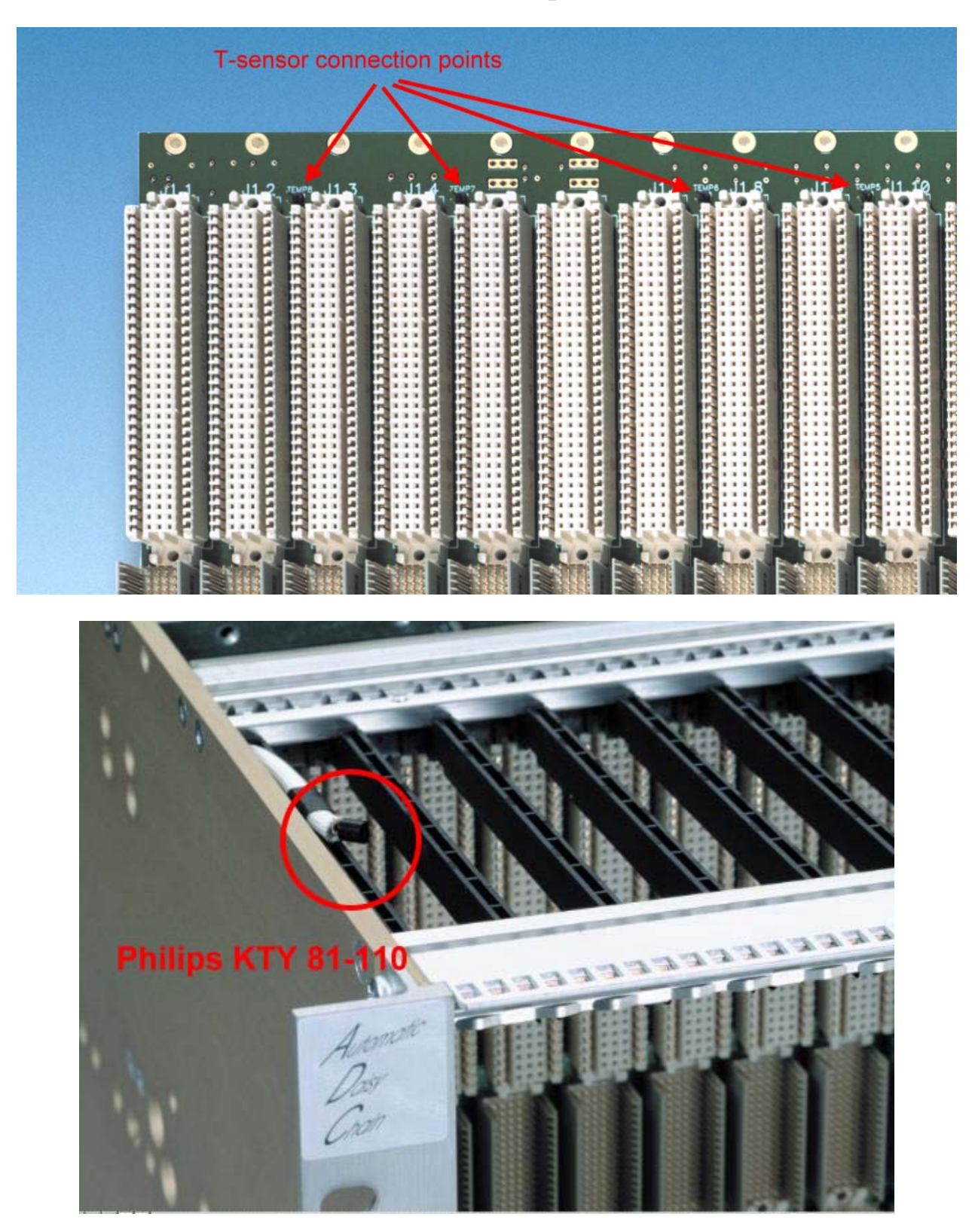

#### VME 6000 Series Bin EEPROM configuration

# WARNING!!! Changing the BIN EEPROM setting could damage modules in the VME crate.

WIENER 6000 series VME crates contain an EEPROM which contains data about what power supplies to accept. This prevents users from accidentally plugging in power supplies that could damage modules within the crate. If the crates function is changed and the EEPROM needs to be reprogrammed, it can be done by following the steps below.

- 1. Remove the fantray from the crate. This will give you access to a subD 9 pin connector. Plug one end of a WIENER power supply adapter into the connector, connect the other a computer.
- 2. Insert a jumper on the write protect pins for the EEPROM. The pin locations are shown below.

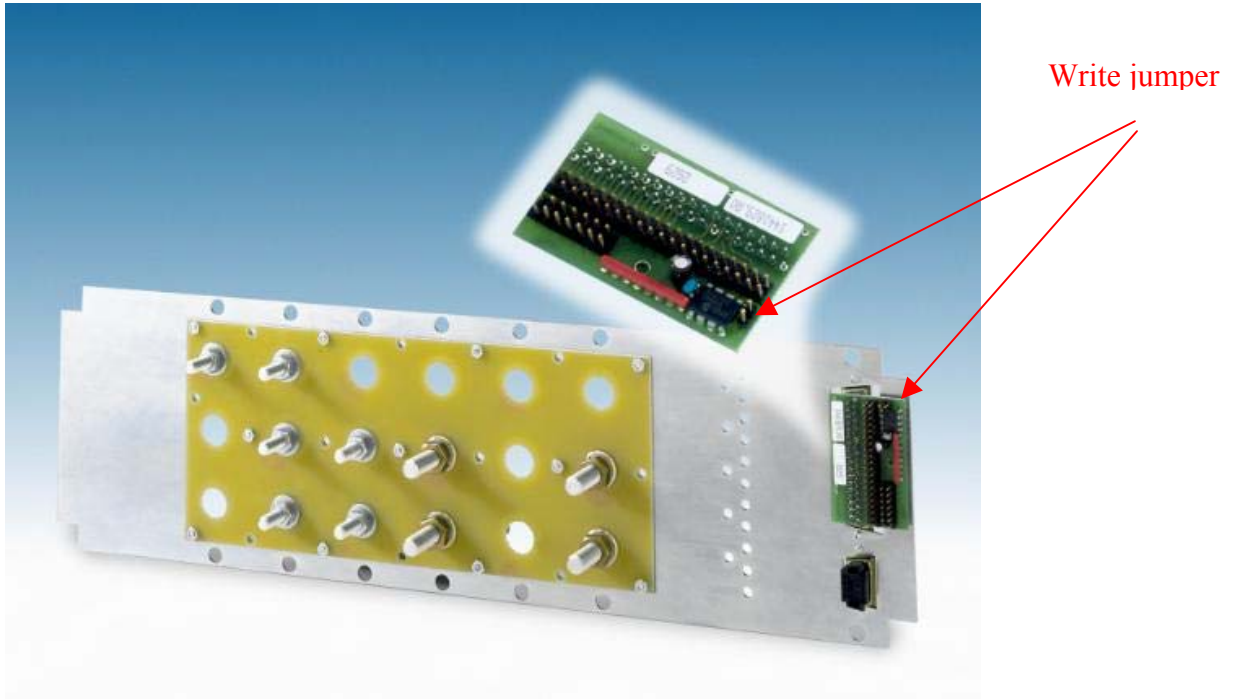

3. Open the UEP6000 program. The current bin settings should now be visible as highlighted below.

| 🚟 UEP6000 (Period 22                           | 0,Message    | s: 1290 s      | ent, 128       | 8 receiv     | ed)          |                |              |              |  | - 🗆 × |
|------------------------------------------------|--------------|----------------|----------------|--------------|--------------|----------------|--------------|--------------|--|-------|
| File Options Configuration                     | Help         |                |                |              |              |                |              |              |  |       |
|                                                |              |                |                |              |              |                |              |              |  |       |
|                                                |              |                |                |              |              |                |              |              |  |       |
|                                                |              |                |                |              |              |                |              |              |  |       |
|                                                |              |                |                |              |              |                |              |              |  |       |
|                                                |              |                |                |              |              |                |              |              |  |       |
| BIN Configuration                              | FE FE        |                |                |              |              |                |              |              |  |       |
| BIN Pin Assignment:                            | 1            | 6              | 9              | 3            | 0            | 7              | 0            | 0            |  |       |
| BIN min. Voltage [V]:<br>BIN max. Voltage [V]: | 4.50         | 12.60          | 46.08          | 2.56         | 0.00         | 12.60          | 0.00         | 0.00         |  |       |
| BIN OVP Voltage [V]:<br>BIN nom. Voltage [V]:  | 5.12<br>5.00 | 12.80<br>12.00 | 58.88<br>48.00 | 2.56<br>3.30 | 0.00<br>0.00 | 12.80<br>12.00 | 0.00<br>0.00 | 0.00<br>0.00 |  |       |
|                                                |              |                |                |              |              |                |              |              |  |       |
|                                                |              |                |                |              |              |                |              |              |  |       |
|                                                |              |                |                |              |              |                |              |              |  |       |
|                                                |              |                |                |              |              |                |              |              |  |       |
|                                                |              |                |                |              |              |                |              |              |  |       |
|                                                |              |                |                |              |              |                |              |              |  |       |
|                                                |              |                |                |              |              |                |              |              |  |       |
|                                                |              |                |                |              |              |                |              |              |  |       |
|                                                |              |                |                |              |              |                |              |              |  |       |
|                                                |              |                |                |              |              |                |              |              |  |       |
|                                                |              |                |                |              |              |                |              |              |  |       |
|                                                |              |                |                |              |              |                |              |              |  |       |
|                                                |              |                |                |              |              |                |              |              |  |       |

4. If screen does not show BIN configuration, select configuration and highlight these lines:

| Display Configuration |                                              |           | ×          |
|-----------------------|----------------------------------------------|-----------|------------|
|                       |                                              |           |            |
|                       | Visible Channels—                            |           |            |
|                       |                                              | Channe    | :I         |
|                       |                                              |           | <b>E</b> 4 |
|                       | C <u>E</u> xisting                           | ☑ 1       | <u>▼ 5</u> |
|                       | C <u>U</u> ser-Defined                       | <u>Z</u>  | <u> </u>   |
|                       |                                              | <u> 3</u> | ΠZ         |
|                       |                                              |           |            |
|                       |                                              |           |            |
|                       | Visible Items:                               |           |            |
|                       | Configuration Flags                          |           | -          |
|                       | Pin Assignment:                              |           |            |
| ·                     | BIN Configuration<br>BIN Pin Assignment      |           |            |
| ОК                    | BIN min. Voltage [V]:                        |           |            |
|                       | BIN max. Voltage [V]:                        |           |            |
|                       | BIN OVP Voltage [V]:                         |           |            |
| CANCEL                | BIN nom. Voltage [V]:<br>Output Voltage [V]: |           | •          |
|                       | ouput ronugo [r].                            |           |            |

5. Select bin parameter to be changed and enter new value

| BIN nom. Voltage [V]: | , Channel 0 🔀 |
|-----------------------|---------------|
| 5.00                  |               |
|                       |               |
| ОК                    | CANCEL        |
|                       | CANCEL        |

6. Changes are saved automatically when you hit OK

# **UEL6000 Ethernet Firmware-Update**

The UEL6000 Firmware is stored in a FLASH ROM and can be updated via the RS232 connector.

Necessary equipment:

- Computer with RS232 interface, running Microsoft Windows (98 or above)
- A patch cable to connect the UEL6000 with this computer
- This software

Installation Steps:

- 1. Unzip the UEL6402.zip to your had disk.
- 2. Connect the computers COM port to the UEL6000
- 3. Switch the UEL6000 into "Load Update" mode

The "Load Update" mode is a submenu of the "RS232 Configure" menu of the configuration menu.

You will use the following switches of the fan tray:

- P▲ Push "Power" switch up(ON)
- P▼ Push "Power" switch down (OFF)
- M▲ Push "Mode Select" switch up
- M▼ Push "Mode Select" switch down

Steps to get into the "Load Update" mode:

| Description                              | Switch                                                 | Display                       |
|------------------------------------------|--------------------------------------------------------|-------------------------------|
| switch the crate off                     | P▼                                                     |                               |
| enter configuration menu                 | $M \blacktriangle$ (push and hold), $P \blacktriangle$ | Config: Wait                  |
|                                          | hold both switches up                                  | Config: Wait                  |
|                                          | after 4 seconds you can                                | Config: Ready !               |
|                                          | release the switches                                   | +5V0 0.01V 0A                 |
| Now select the "RS232<br>Configure" menu | M▲ or M▼ (until right menu<br>is displayed)            | RS232 Configure               |
| Enter this menu                          | P▲                                                     | Baudrate: 115.2k              |
| Select submenu "Firmware"                | M▲ or M▼ (until right menu                             | UEL6000 Firmware              |
|                                          | is displayed)                                          | UEL6000 4.02                  |
| Enter submenu                            | P▲                                                     | Load Update: <mark>No</mark>  |
| Change to yes                            | M                                                      | Load Update: <mark>Yes</mark> |
| Accept settings and enter update mode    | P▲                                                     | Scanning RS232                |

4. Run the upload software on the computer

Open a command window, change to the folder of the unzipped file. At the prompt enter the command

C:UEL6402> F28xxConsole.exe -v -p com1 -i UEL6E.4.02.out

Plein & Baus GmbH

1 UEL6000E Firmware Update, 15 Jun 2004

Replace "com1" with the COM port which you are using.

The software now connects to the UEL6000, the following is displayed:

```
Installed output message callback
```

Loading F2810SerialFlash.out Entry point 0x003f8000 Section Address = 0x003f8000, Number of words = 3235.... Section Address = 0x003f8ca3, Number of words = 4. Section Address = 0x003f8ca7, Number of words = 84.. Section Address = 0x00000792, Number of words = 67.. .Boot code loaded Connected to \.\COM1 at 5 baud Target is programmed with "UEL6000 4.01" Erase the flash ?(y/n) y

This is the last chance to interrupt the update. If you say 'y' here, the UEL6000 flash is erased. Next messages are:

Erase the flash. Program the flash ?(y/n) y

You should say 'y', too. If not, you have got an empty flash which can only be reprogrammed at the factory.

```
Program UEL6E.4.02.out
Section Address = 0x003e8000, Number of words = 3676
Section Address = 0x003e8e5c, Number of words = 253
Section Address = 0x003e8f59, Number of words = 21
Section Address = 0x003e8f6e, Number of words = 629
Section ".stack" IGNORED (vaddr=0x8200 out of flash area)
Section Address = 0 \times 003 = 91 = 3, Number of words = 3
Section ".args" IGNORED (vaddr=0x1fc out of flash area)
Section "" IGNORED (vaddr=0x340 out of flash area)
Section ".trace" IGNORED (vaddr=0x47c out of flash area)
Section Address = 0x003e91e6, Number of words = 256
Section Address = 0x003e92e6, Number of words = 32
Section Address = 0x003f7ff6, Number of words = 2
Section Address = 0x003f7ff8, Number of words = 8
Section Address = 0x003f7f80, Number of words = 118
Section Address = 0x003e9306, Number of words = 23754
Section Address = 0x003eefd0, Number of words = 3628
Section Address = 0 \times 003 f7 f70, Number of words = 16
Section Address = 0x003efdfc, Number of words = 30
Section Address = 0x003efela, Number of words = 12
Section Address = 0x003efe26, Number of words = 1539
Verify UEL6E.4.02.out
Section Address = 0x003e8000, Number of words = 3676
Section Address = 0 \times 003 = 8 = 52, Number of words = 253
Section Address = 0 \times 003 = 859, Number of words = 21
Section Address = 0x003e8f6e, Number of words = 629
Section ".stack" IGNORED (vaddr=0x8200 out of flash area)
Section Address = 0 \times 003 = 91 = 3, Number of words = 3
Section ".args" IGNORED (vaddr=0x1fc out of flash area)
Section "" IGNORED (vaddr=0x340 out of flash area)
Section ".trace" IGNORED (vaddr=0x47c out of flash area)
Section Address = 0x003e91e6, Number of words = 256
Section Address = 0x003e92e6, Number of words = 32
Section Address = 0x003f7ff6, Number of words = 2
Section Address = 0x003f7ff8, Number of words = 8
```

Plein & Baus GmbH

2 UEL6000E Firmware Update, 15 Jun 2004

```
Section Address = 0x003f7f80, Number of words = 118
Section Address = 0x003e9306, Number of words = 23754
Section Address = 0x003eefd0, Number of words = 3628
Section Address = 0x003f7f70, Number of words = 16
Section Address = 0x003efdfc, Number of words = 30
Section Address = 0x003efela, Number of words = 12
Section Address = 0x003efela, Number of words = 1539
```

Press [Enter] key to exit

OK, the update is ready. Now restart the crate by removing the mains cord. If there are new data items in the EEPROM, after the restart they will be initialized. You have to acknowledge the "CHECKSUM xxxx" messages by pushing the "SYSRES" button at the fan tray.

#### **UEL6 Ethernet Pin Description**

#### 1. CAN-Bus (X1, X2)

|     | RJ45 | Pin | Signal   | Comment |
|-----|------|-----|----------|---------|
|     |      | 1   | CAN-H    |         |
|     |      | 2   | CAN-L    |         |
|     |      | 3   | GND      |         |
|     |      | 4   | n.c.     |         |
|     |      | 5   | n.c.     |         |
|     | 8 1  | 6   | reserved |         |
| • • | • •  | 7   | GND      |         |
|     |      | 8   | nc       |         |

This is the standard CIA pinning. Both connectors are wired in parallel, so it's easy to connect many crates in a daisy-chain.

#### 2. RS232 (X2)

| RJ45 | Pin | Signal | Comment |
|------|-----|--------|---------|
|      | 1   | n.c.   |         |
|      | 2   | n.c.   |         |
|      | 3   | n.c.   |         |
|      | 4   | GND    |         |
|      | 5   | RXD    | Output  |
| 8 1  | 6   | TXD    | Input   |
| • •  | 7   | CTS    | Output  |
|      | 8   | RTS    | Input   |

This is the standard RS232D DCE pinning. Connection to DTE (e.g. computer) with a 1:1-cable.

#### 3. Ethernet (X4)

| RJ45 | Pin | Signal | Comment |
|------|-----|--------|---------|
|      | 1   | TX+    |         |
|      | 2   | TX-    |         |
|      | 3   | RX+    |         |
|      | 4   | GND 1  | 75 Ohm  |
|      | 5   | GND 1  |         |
| 8 1  | 6   | RX-    |         |
|      | 7   | GND 2  | 75 Ohm  |
|      | 8   | GND 2  |         |

This is the standard NIC configuration. You need a 1:1-cable to connect a to a HUB, or a cross-over cable to connect to another NIC (e.g. a computer)

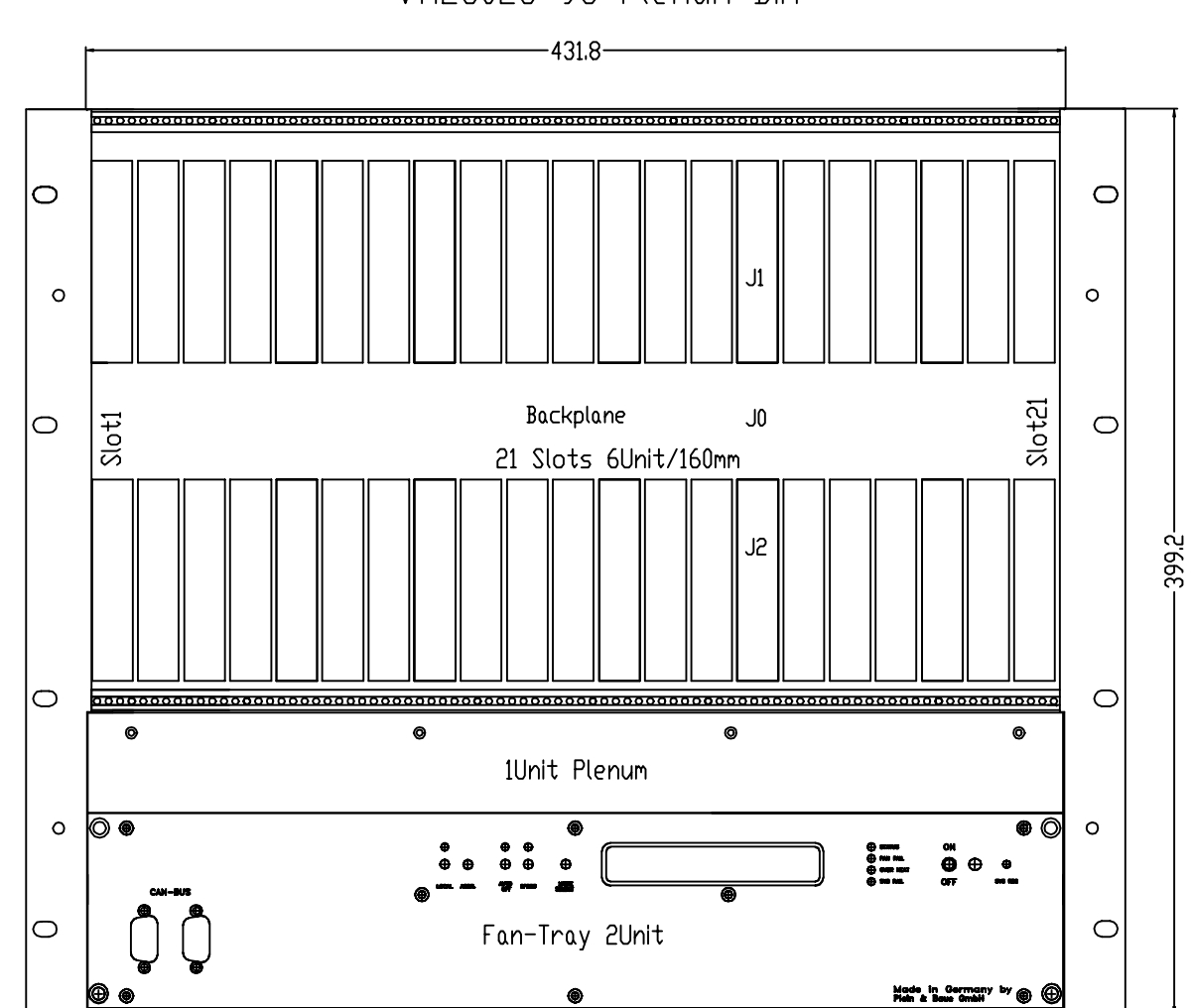

VME6023 9U Plenum Bin

|                      |         |          |          | 2000                           | () data   | Nume    | Benanney                                  |
|----------------------|---------|----------|----------|--------------------------------|-----------|---------|-------------------------------------------|
|                      |         |          |          | Candida                        | 06.11.    | Ciligan | Dimonoion drawing                         |
|                      |         |          |          | Capitit                        |           |         | pimension arawing                         |
|                      |         |          |          |                                |           |         | 91 Init Rin · Front view                  |
|                      |         |          |          |                                |           | -       | Source Bill : Trout wew                   |
|                      |         |          |          |                                |           |         | Zeideungenummer index Format Art Stilling |
|                      |         |          |          | <b>Ch</b> 7                    | W-IE-N    | E-R     | · · · · · · · · · · · · · · · · · · ·     |
|                      |         |          |          | I PL                           | EIN & BAL | js gneh | i i Maak 1                                |
| And an article state | Indunes | Sectors. | 1 Marrie | <b>D</b> - <b>i</b> - <b>i</b> | -         |         | for fa                                    |

### VME6023 9U Plenum Bin

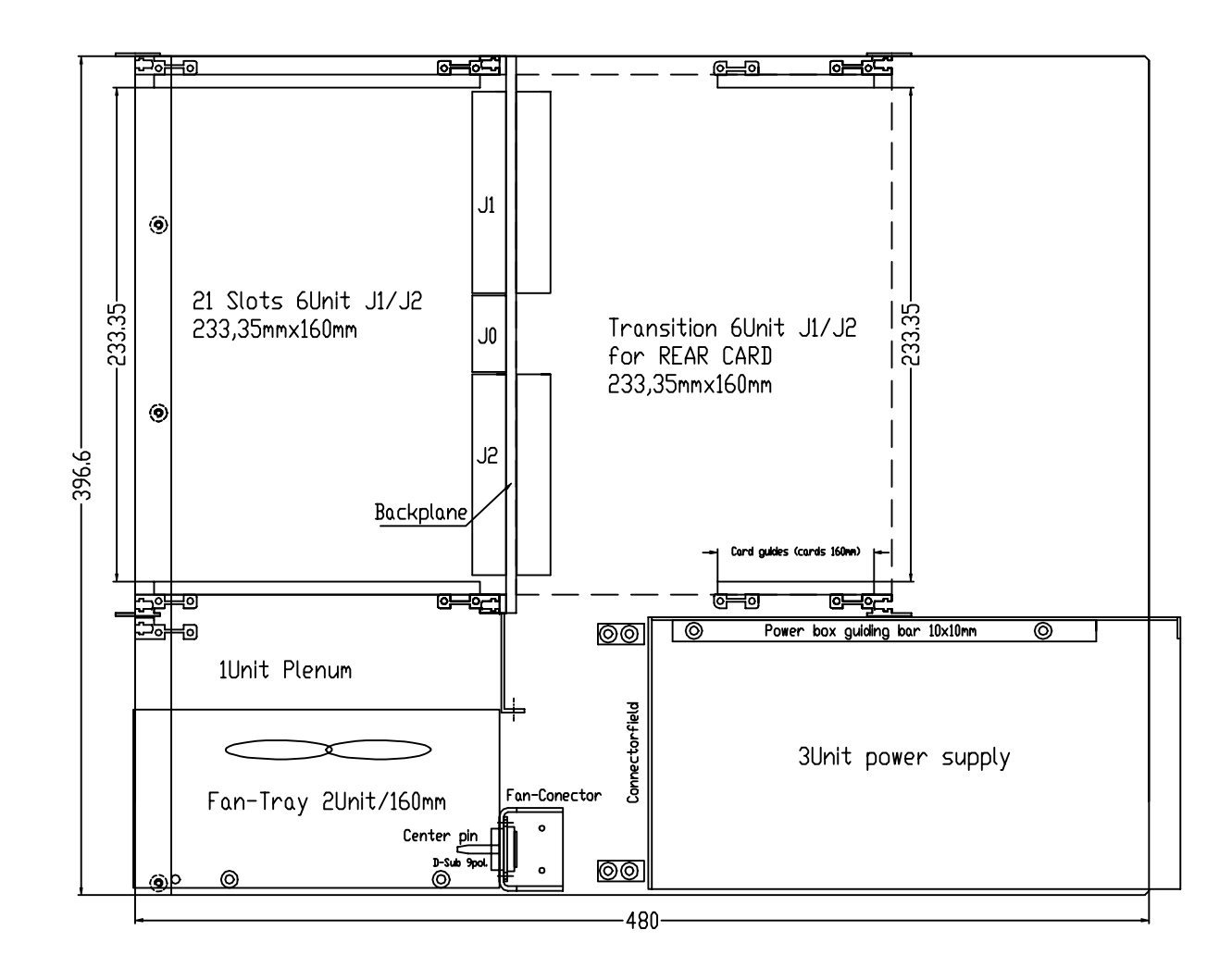

|        |           |        |   | 2000      | Datum     | Name     | Bernard                                           |
|--------|-----------|--------|---|-----------|-----------|----------|---------------------------------------------------|
|        |           |        |   |           | OK.TL.    | Ciligan  | Dimension drawing                                 |
|        |           |        |   | Ouprilit. |           |          | pinension arawing                                 |
|        |           |        |   | · ·       |           |          | Ollnit Rin · Side view                            |
|        |           |        |   |           | -         |          | Journe Din . Side view                            |
|        |           |        |   |           |           |          | Zeistenungenummer   index   Format Art   Silition |
|        |           |        |   | ð,        | W-le-N    | E-R      | T T                                               |
|        |           |        |   | PL.       | EIN & BAL | IS GHIBH | i i 🗰 1                                           |
| Zunime | Sectore . | Radam. | ÷ | A         |           |          | for to                                            |

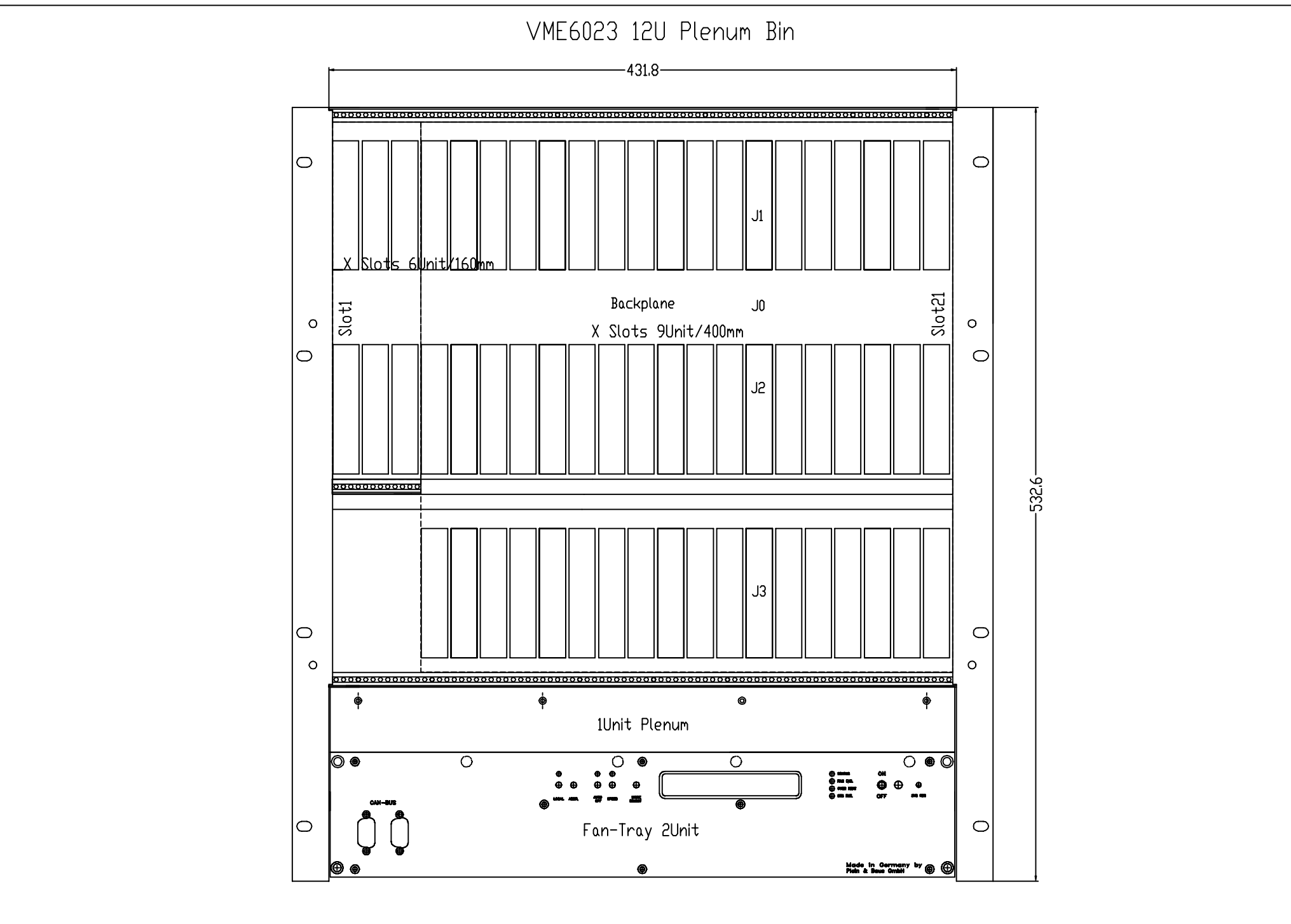

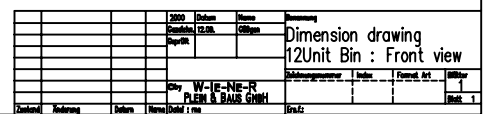

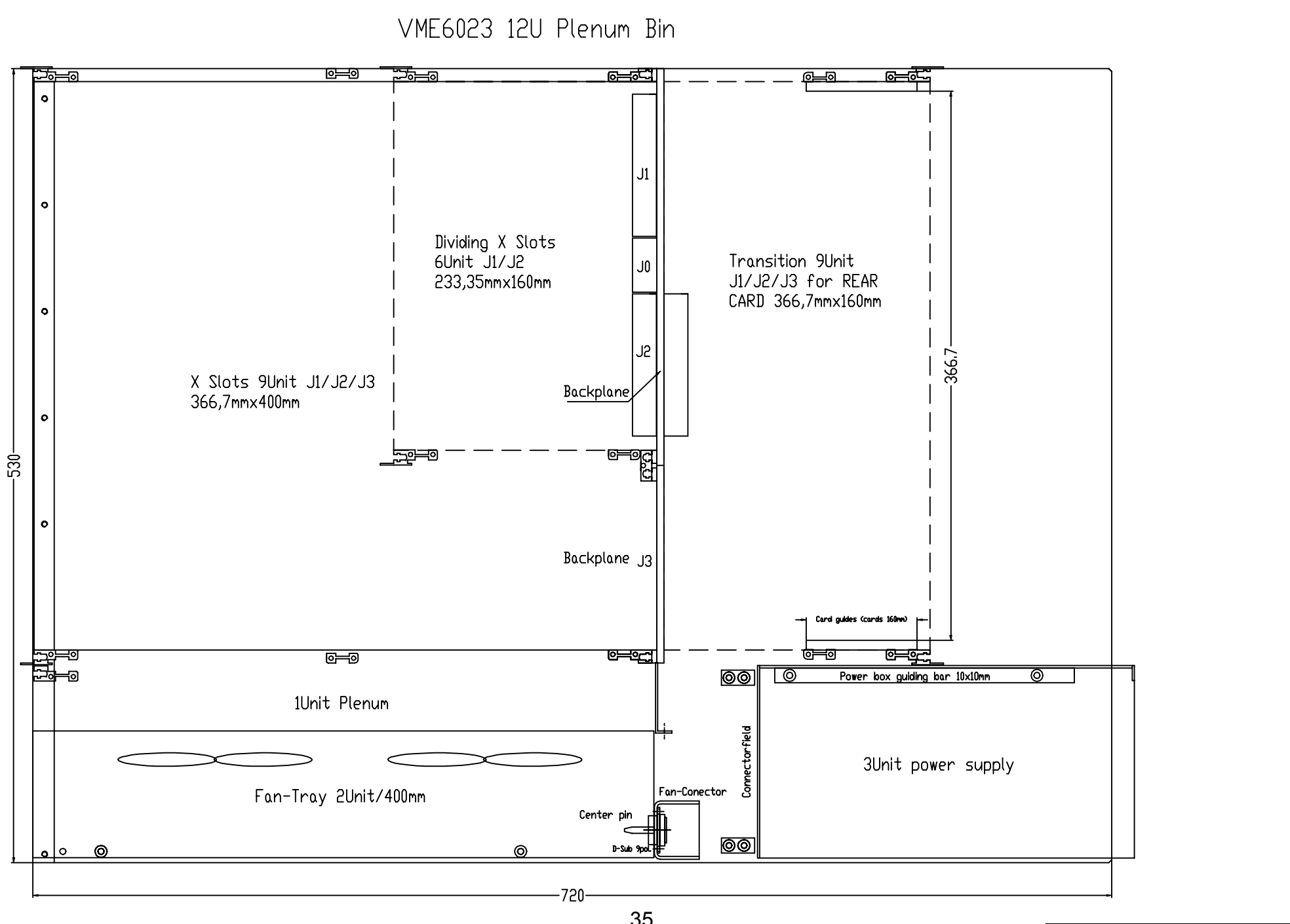

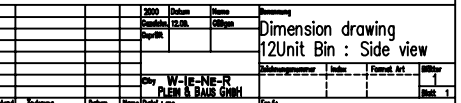

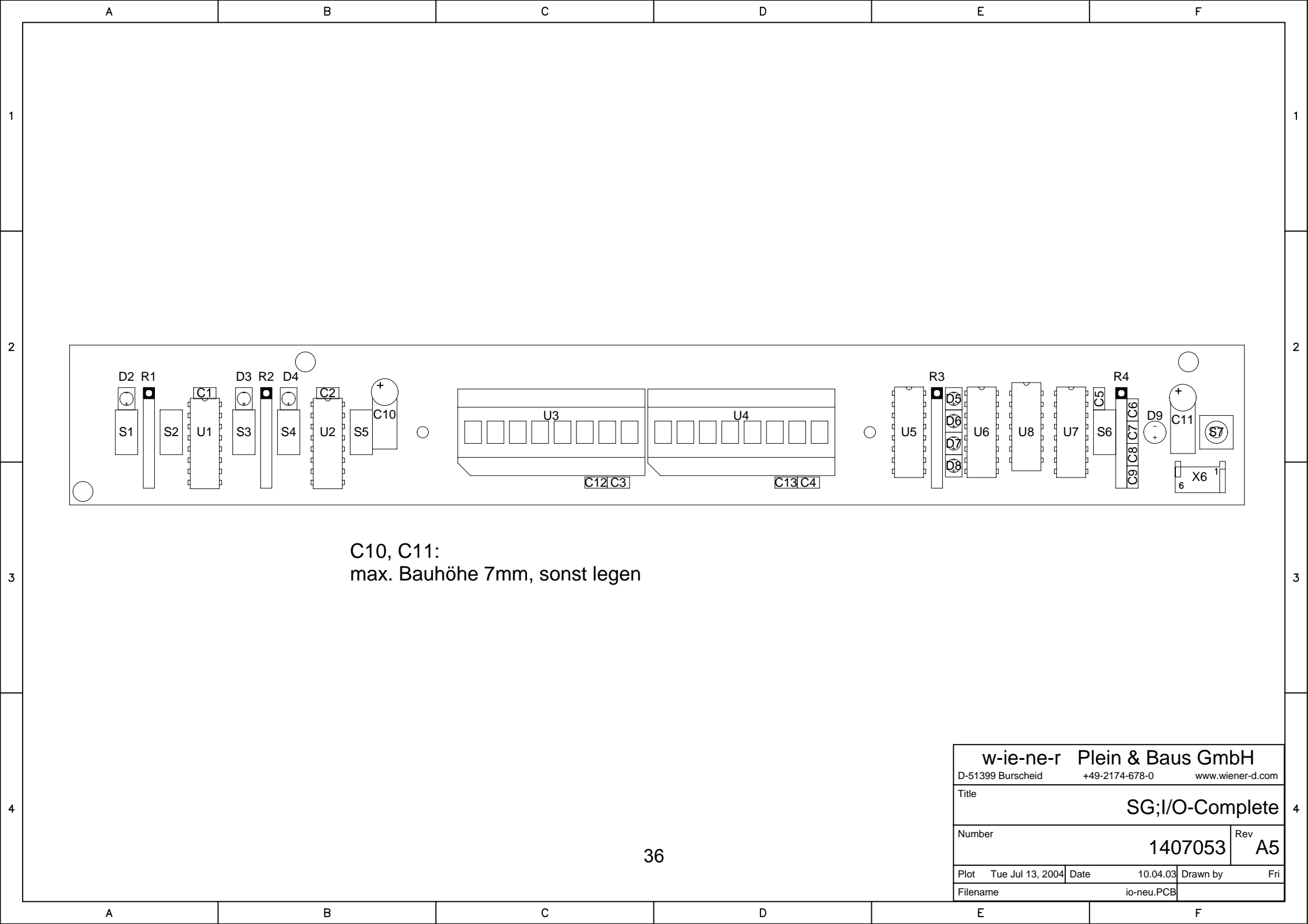

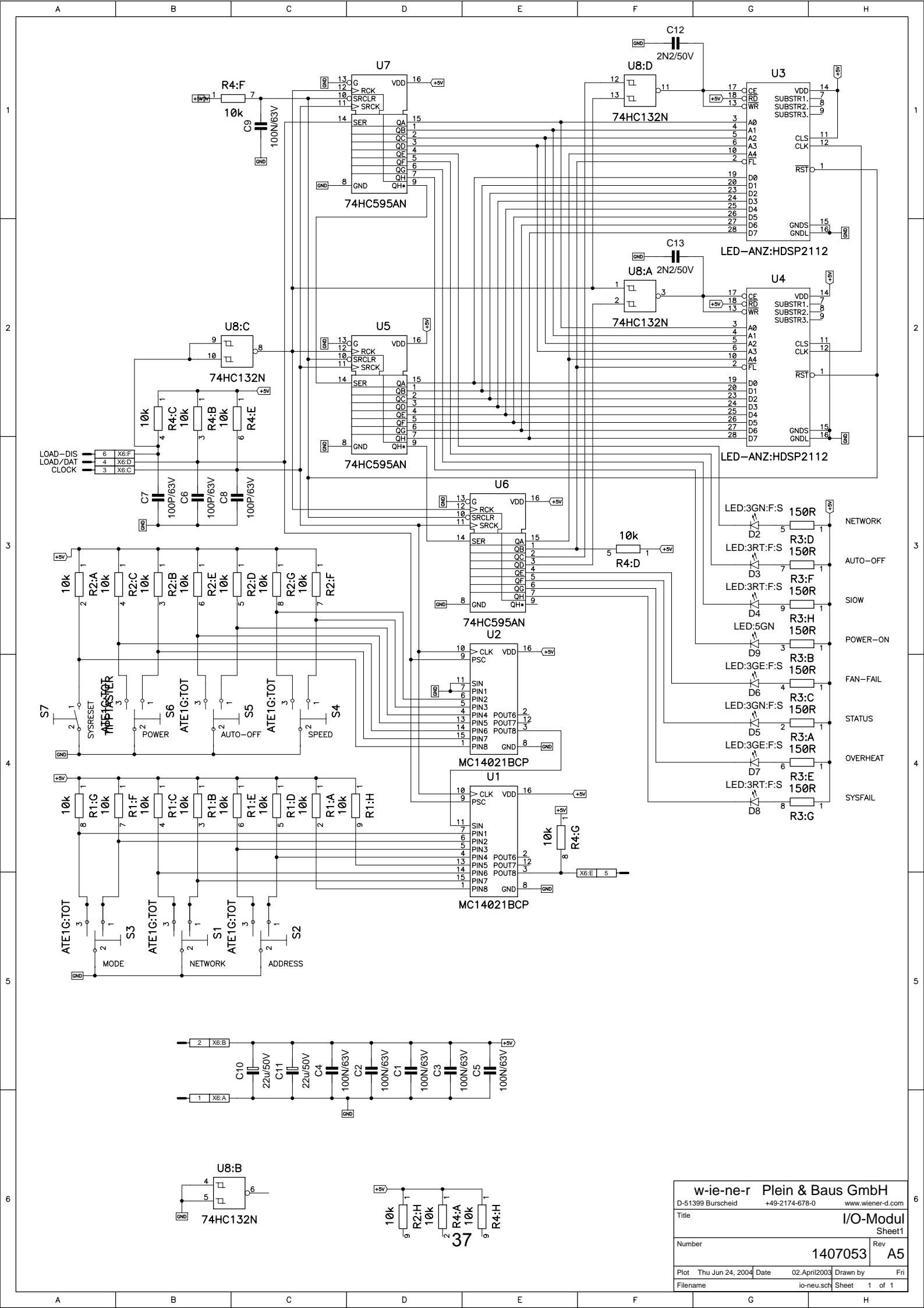

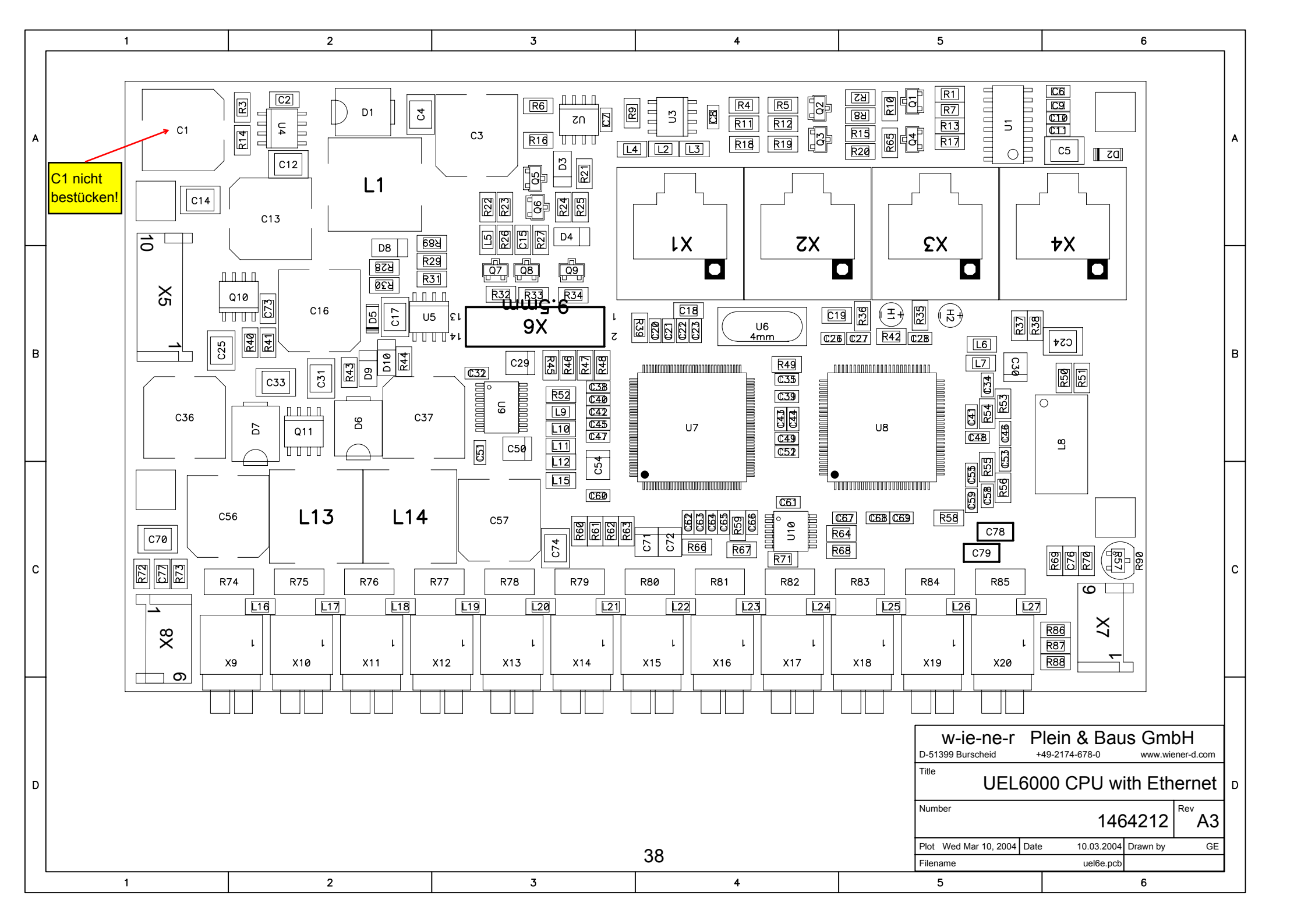

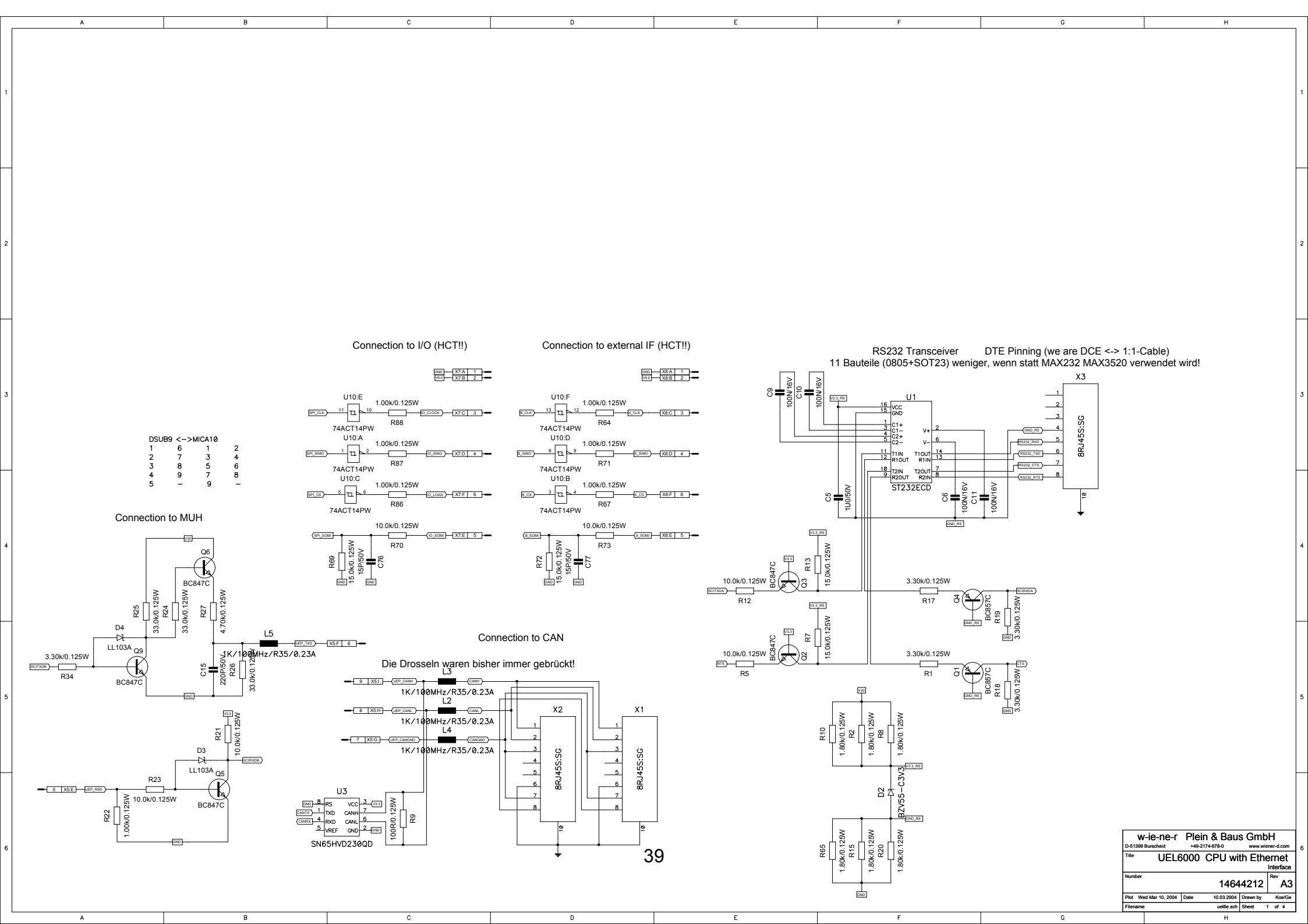

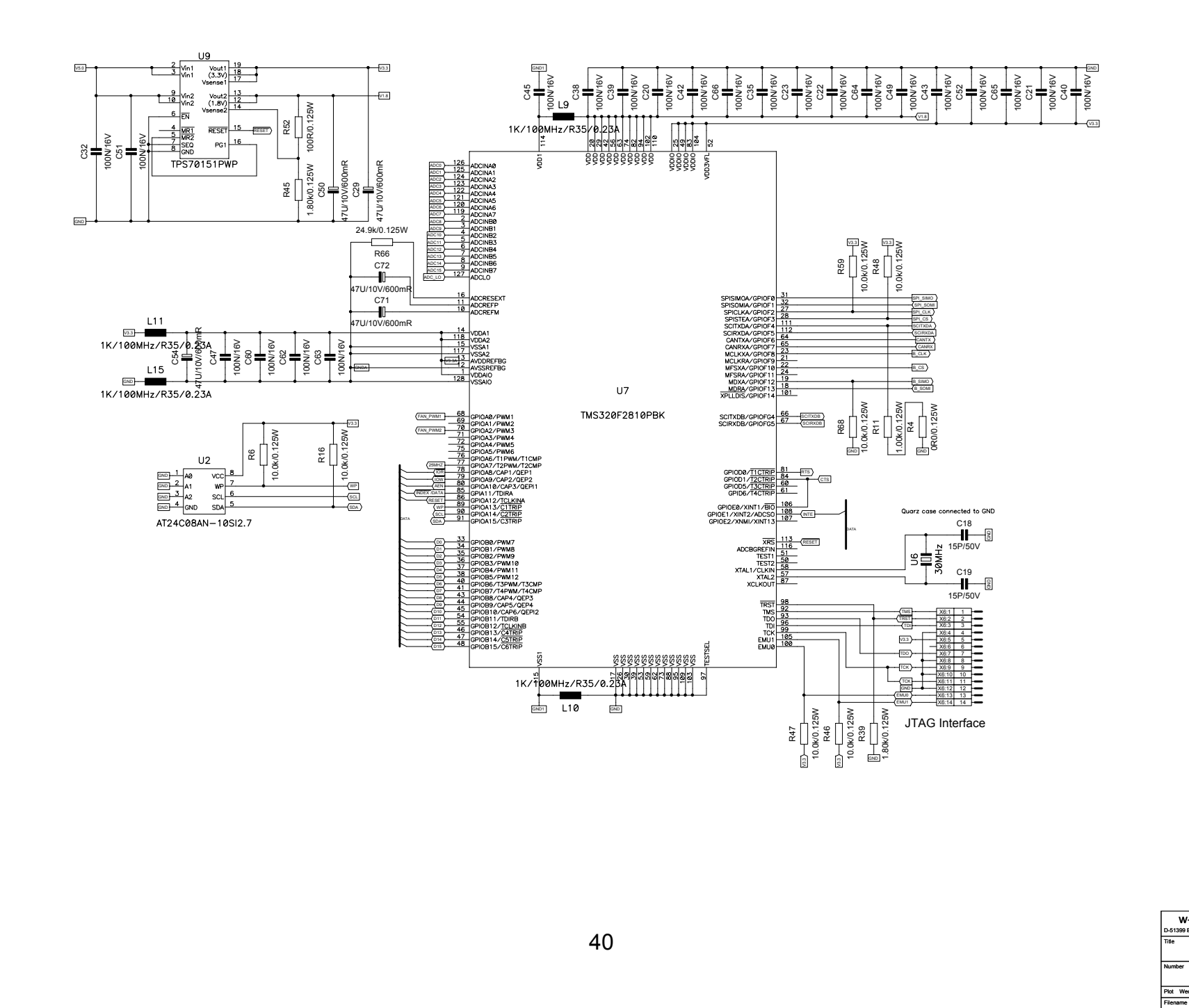

n

А

в

в

С

Α

С

D

 W-ie-ne-r
 Plein & Baus GmbH

 D-51399 Burscheid
 +49-2174-675-0
 www.wiererd.com
 W

 Tife
 UEL6000
 CPU with Ethermet
 Processor

 Number
 146644212
 Rev
 A3

 Plot Wed Mar 10, 2004
 Date
 100.32004
 Dates try
 KoeGee

 Flerame
 uelde.sch
 Sheet 2 or 4

ы.

c

G

н

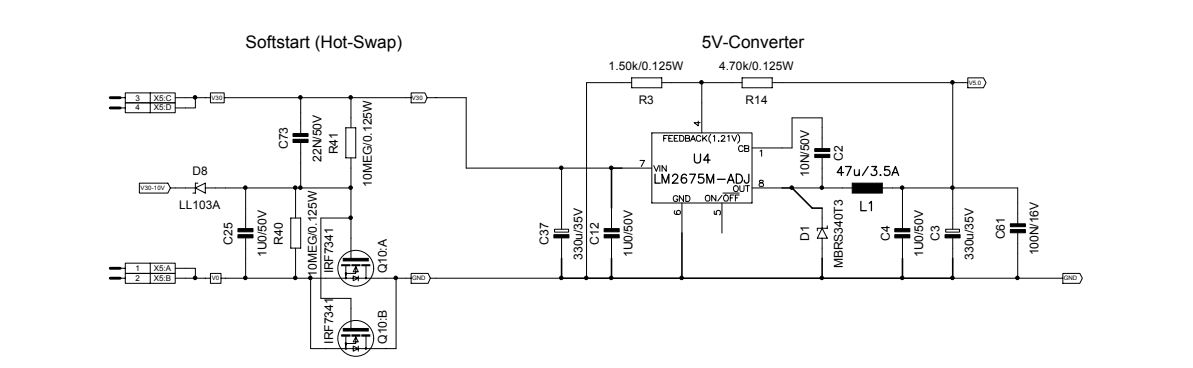

С

D

н

<sup>~</sup> АЗ

G

Α

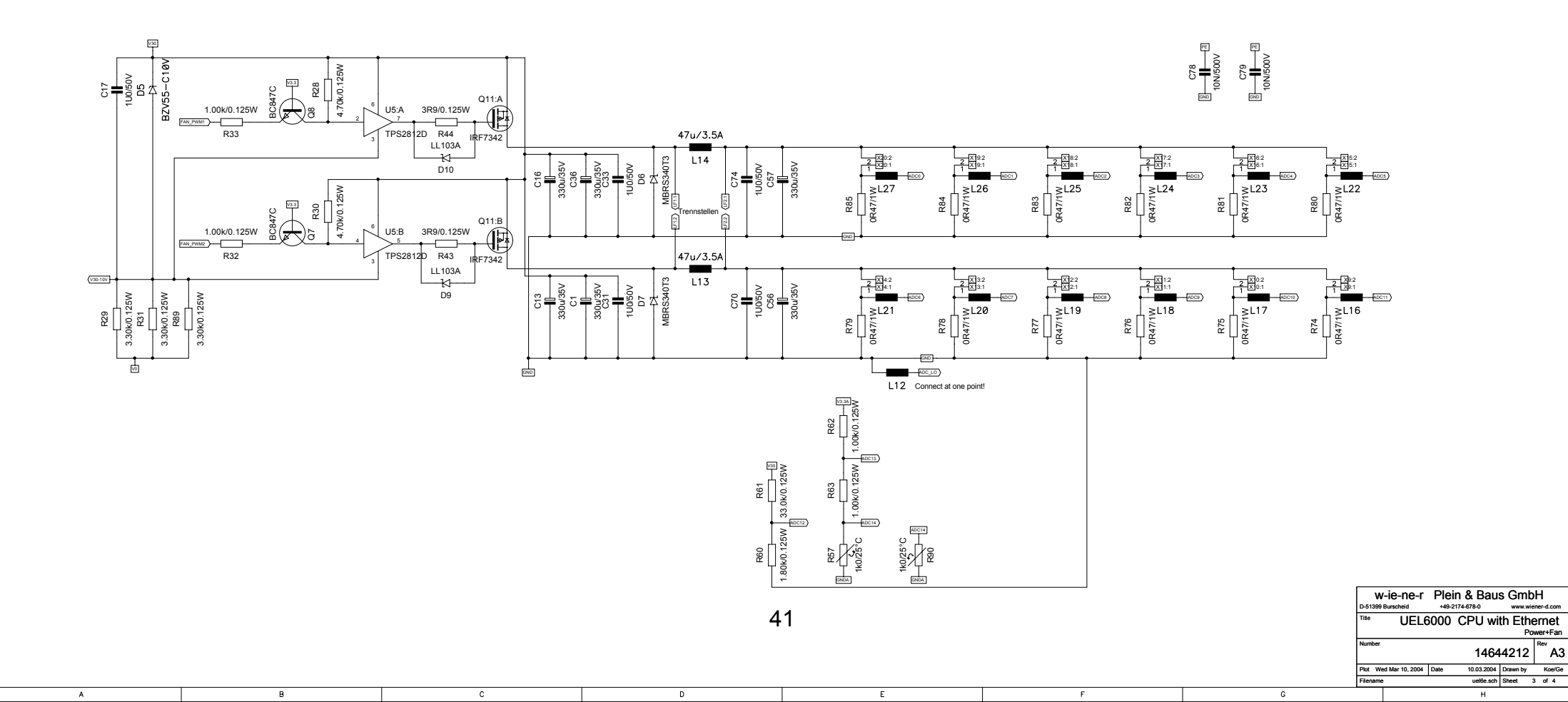

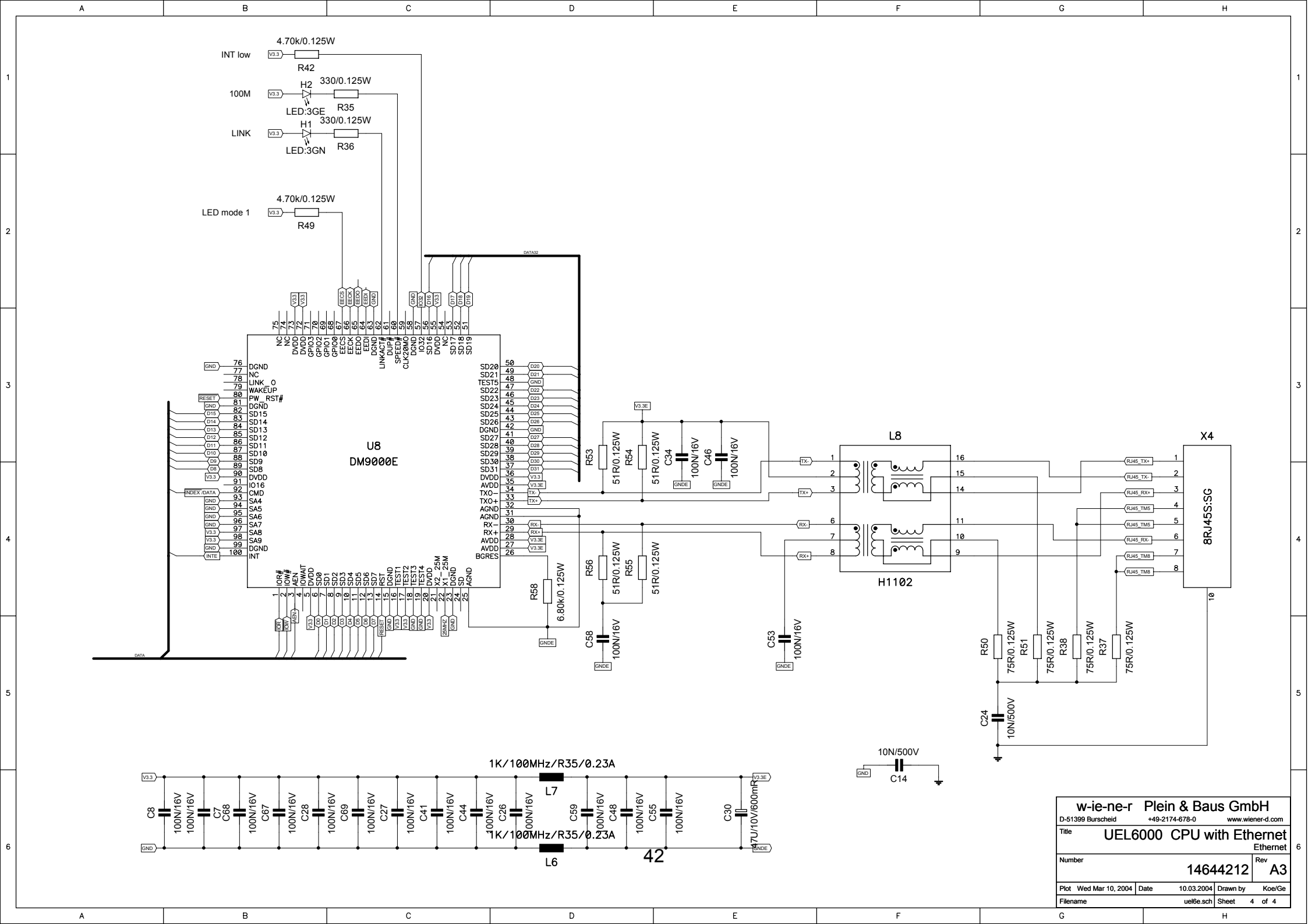

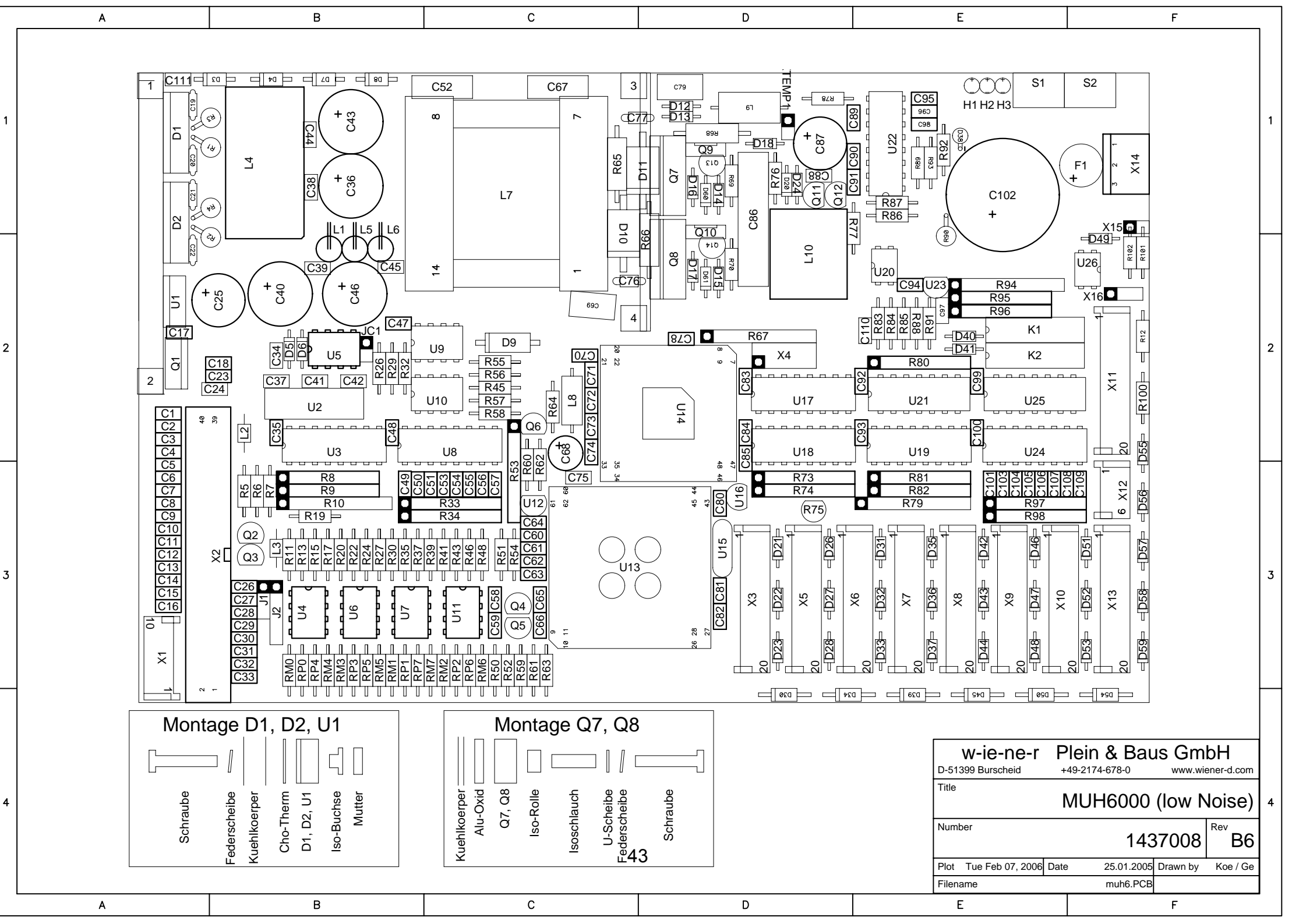

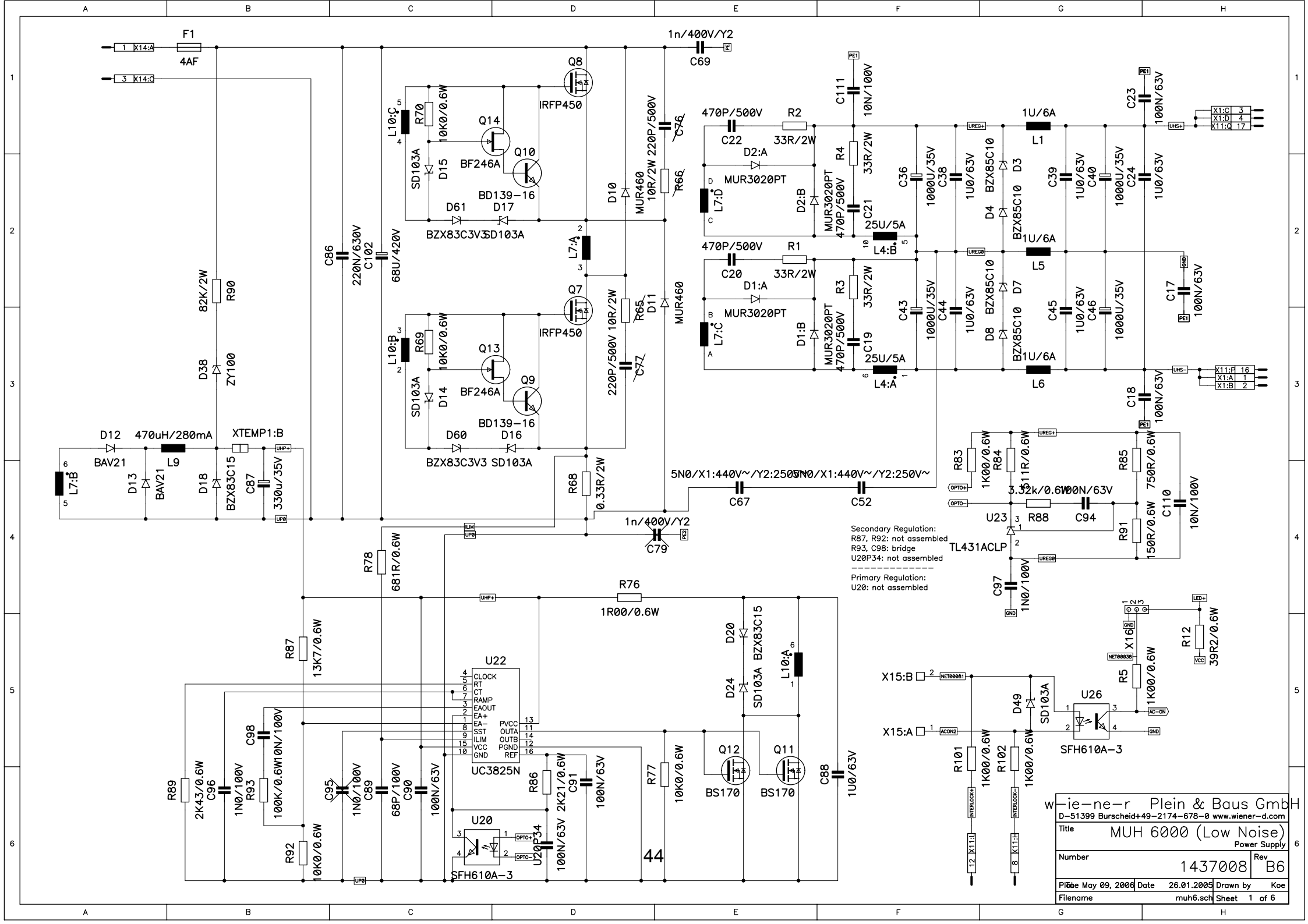

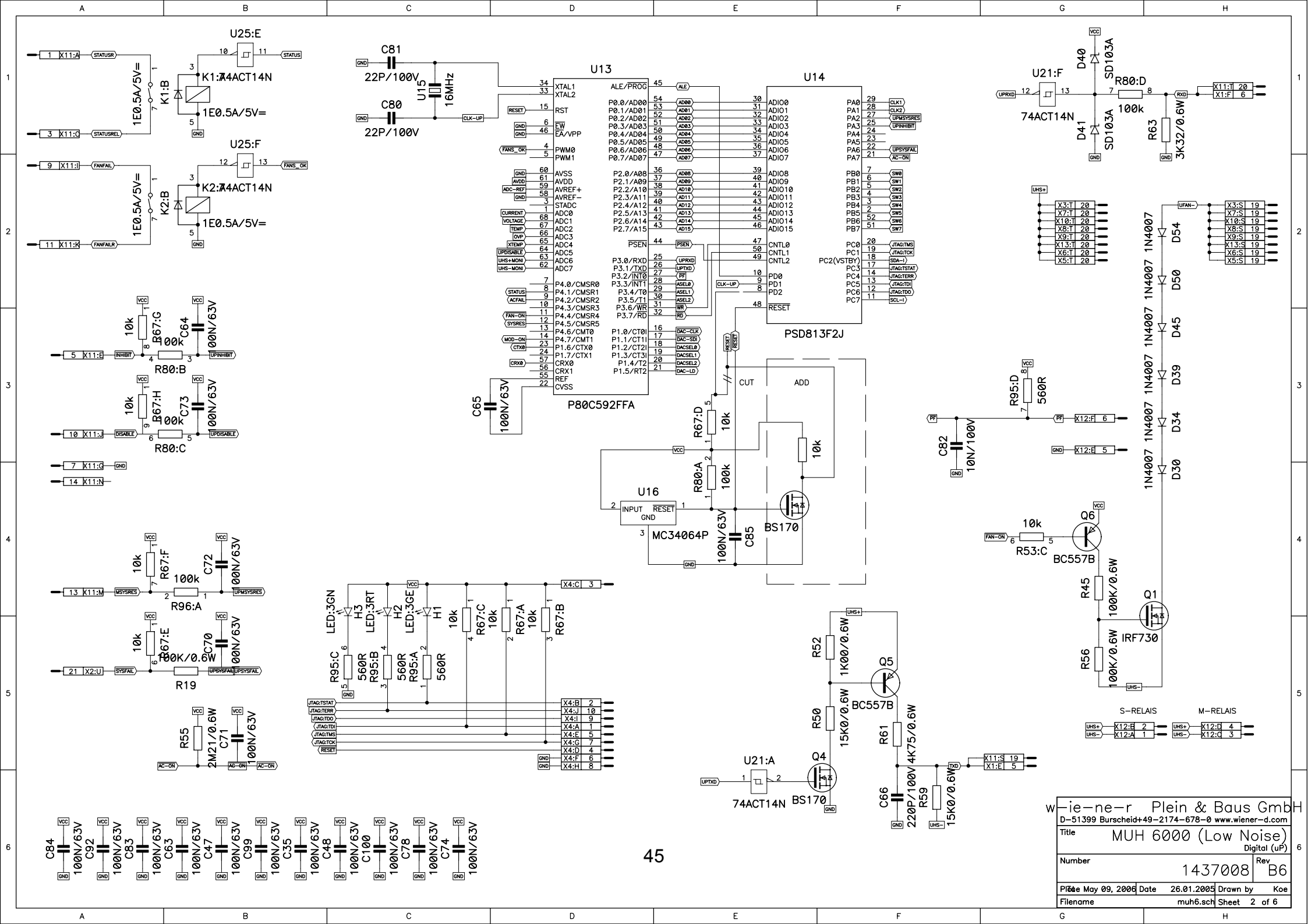

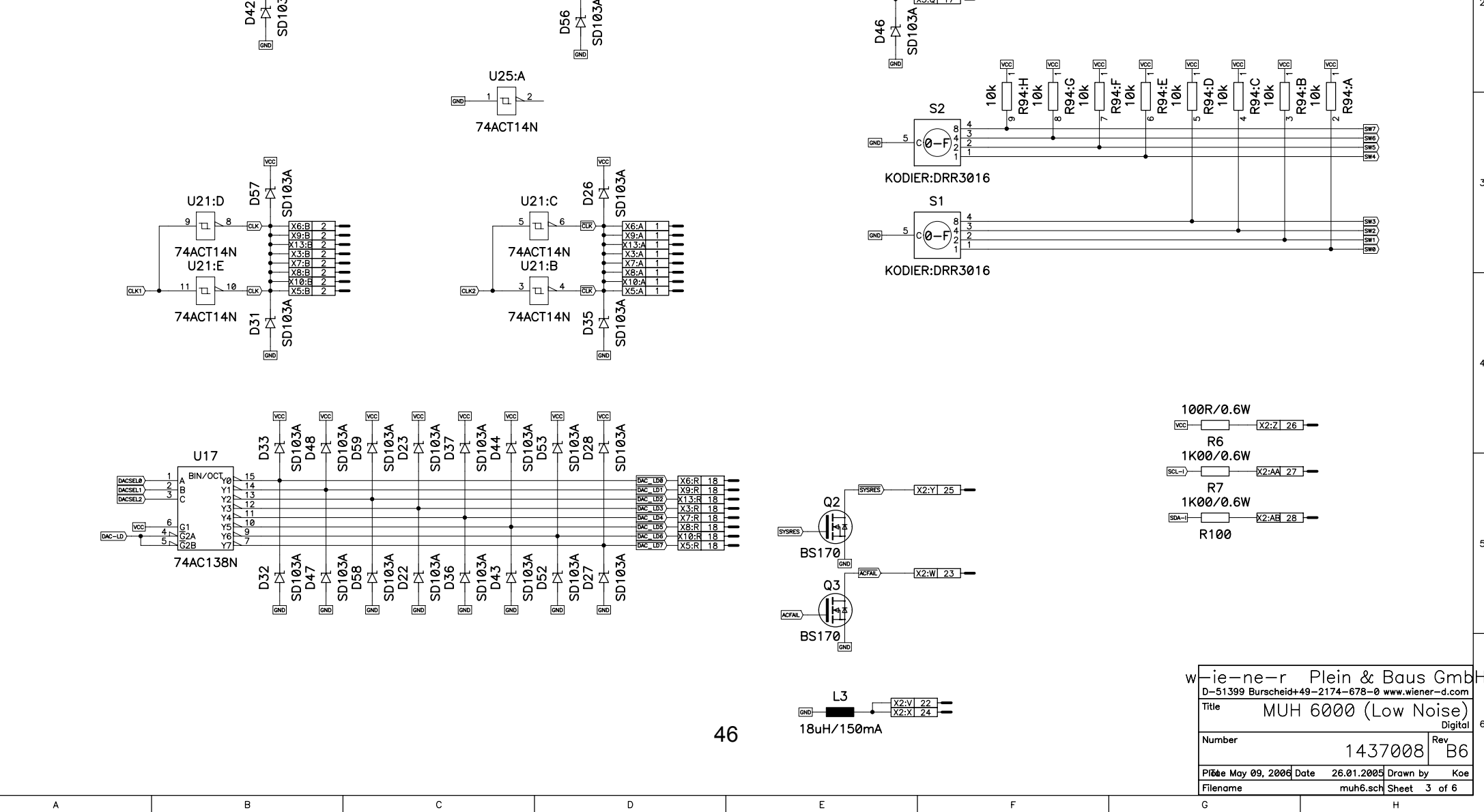

SD103A D51 U25:D 1 MOD-ON 74ACT14N SD103A D42

В

Α

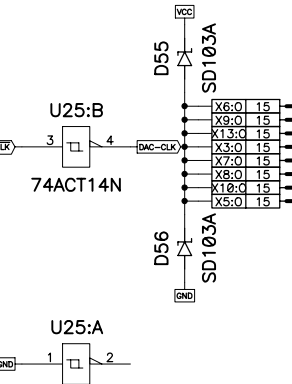

D

Е

U25:C

교

74ACT14N

DAC-SDI

VCC

SD103A <u>5</u>4

F

G

DAC-CLK

С

VCC

н

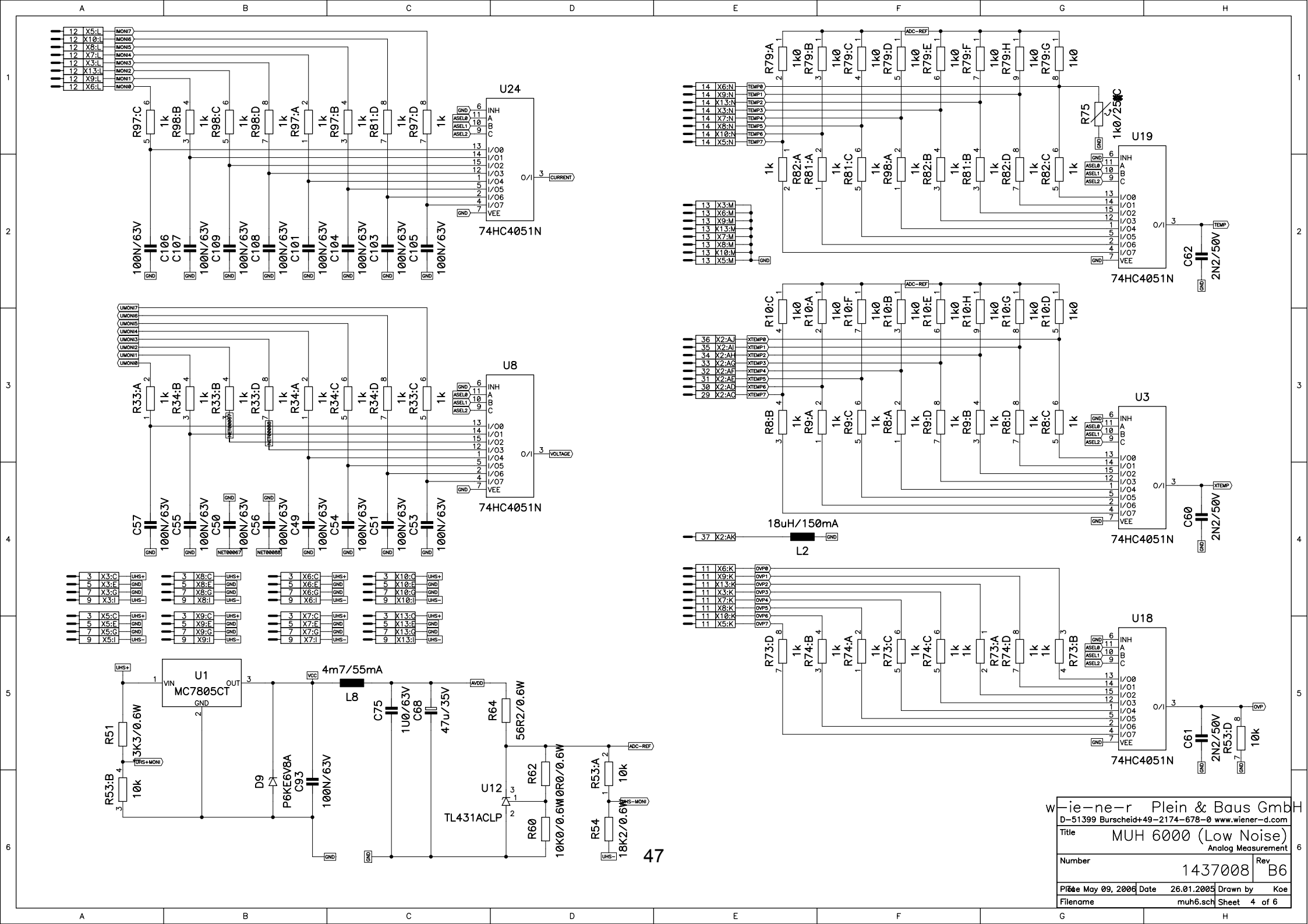

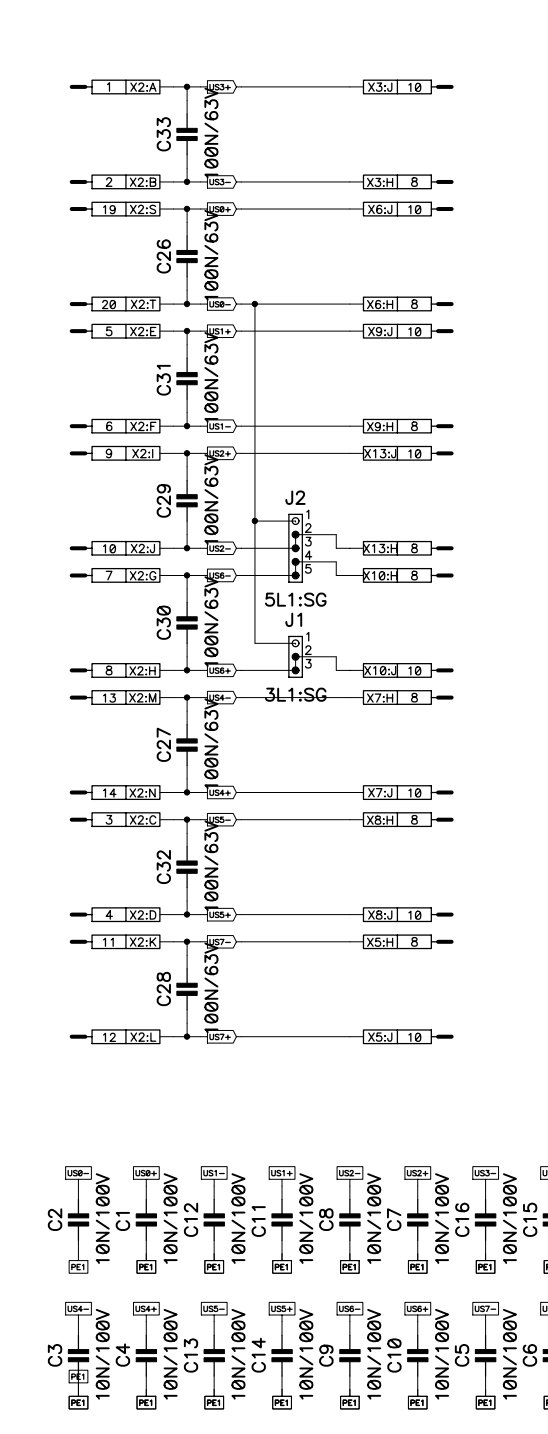

в

в

С

10N/100

10N/100

С

PE1

PE1

Α

А

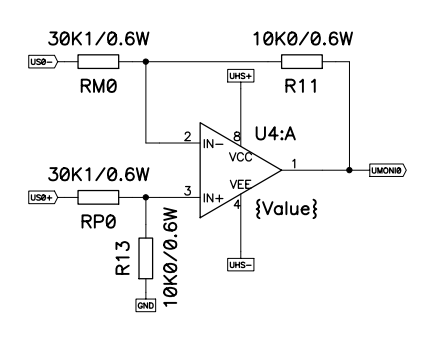

D

Е

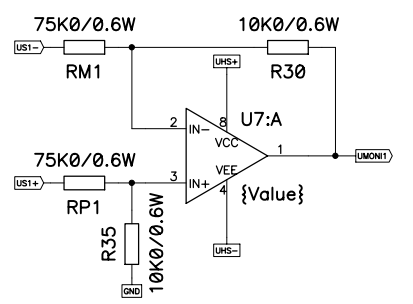

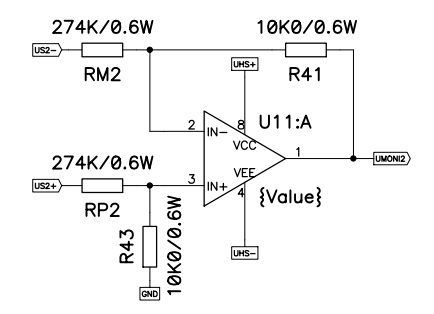

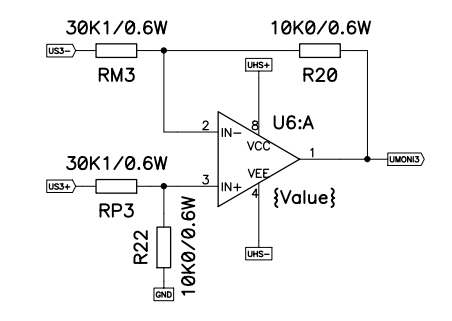

D

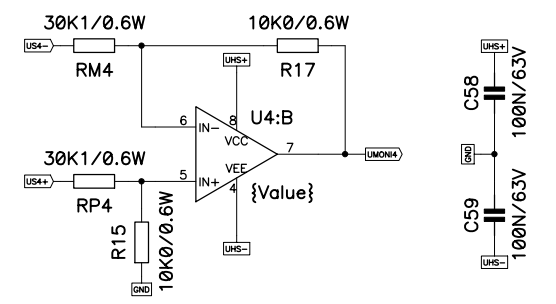

F

G

н

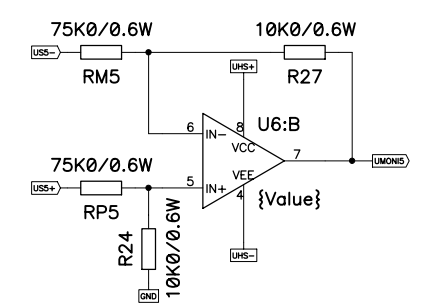

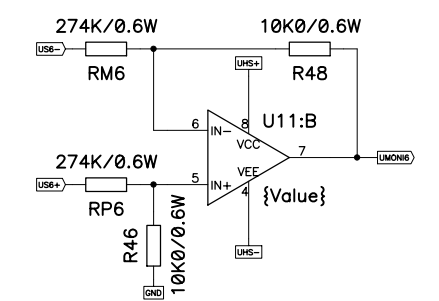

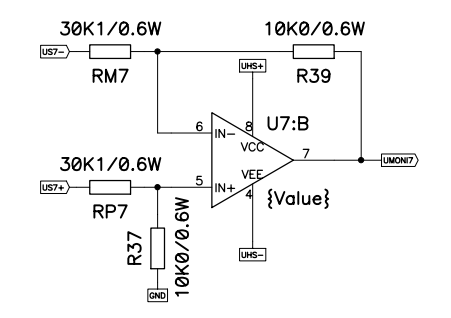

F

|   | -                           |                       |             |                |           |                |          |                |   |
|---|-----------------------------|-----------------------|-------------|----------------|-----------|----------------|----------|----------------|---|
| W | —ie—r<br><sub>D-51399</sub> | 1 e — r<br>Burscheid- | P <br>+49-2 | lein<br>174-67 | &<br>'8-0 | Bau<br>www.wie | S<br>ene | Gmb<br>r-d.com | Н |
|   | Title                       | MUH                   | 1 60        | 000            | (L        | OW Sense       |          | oise)          | 6 |
|   | Number                      |                       |             | 14             | 437       | 7008           | 3        | B6             |   |
|   | Plõde May                   | <i>0</i> 9, 2006      | Date        | 26.01          | .2005     | Drawn          | by       | Koe            |   |
|   | Filename                    |                       |             | muh            | 6.sch     | Sheet          | 5        | iof6           |   |
|   | G                           |                       |             |                |           | н              |          |                |   |

48

Е

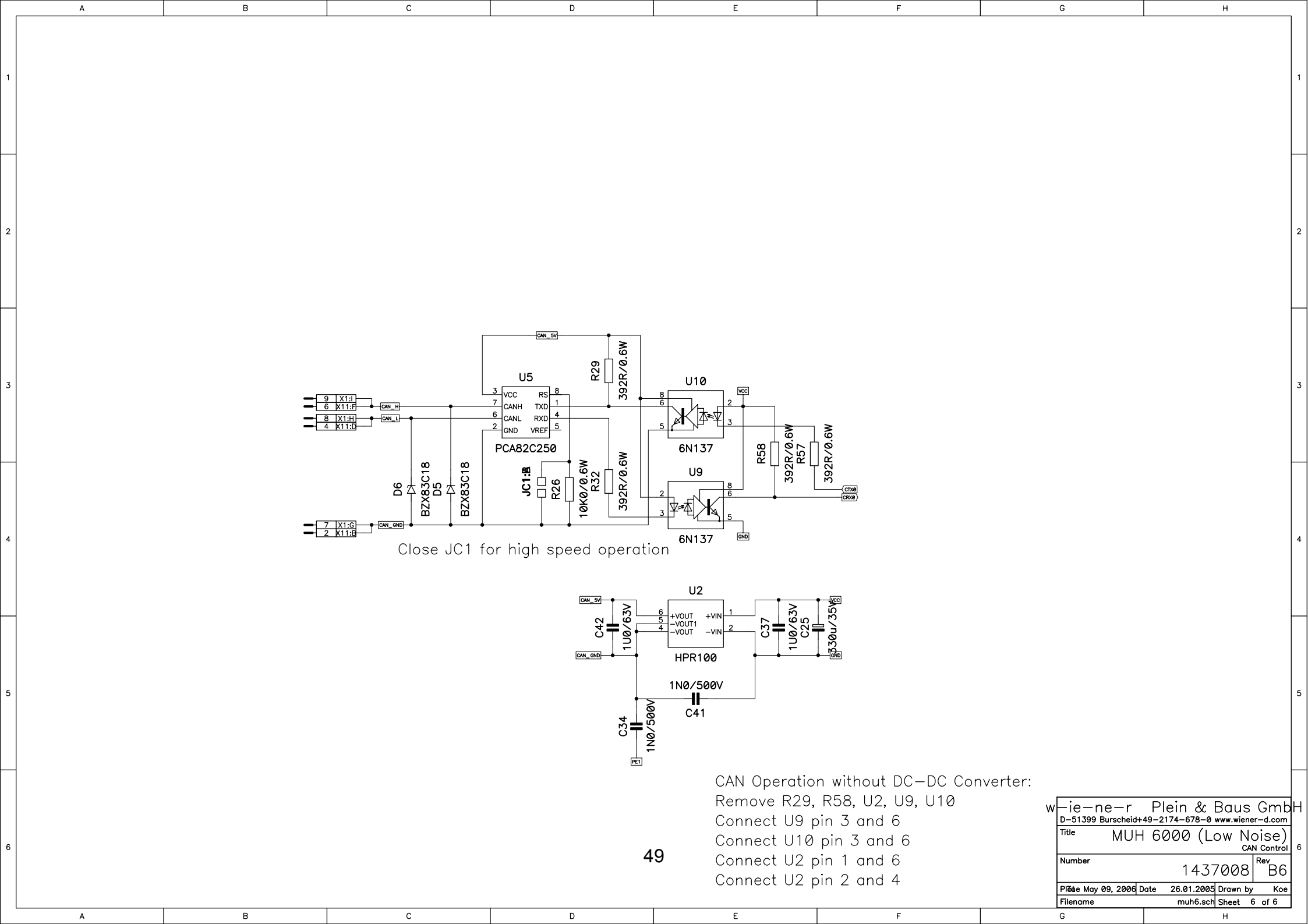

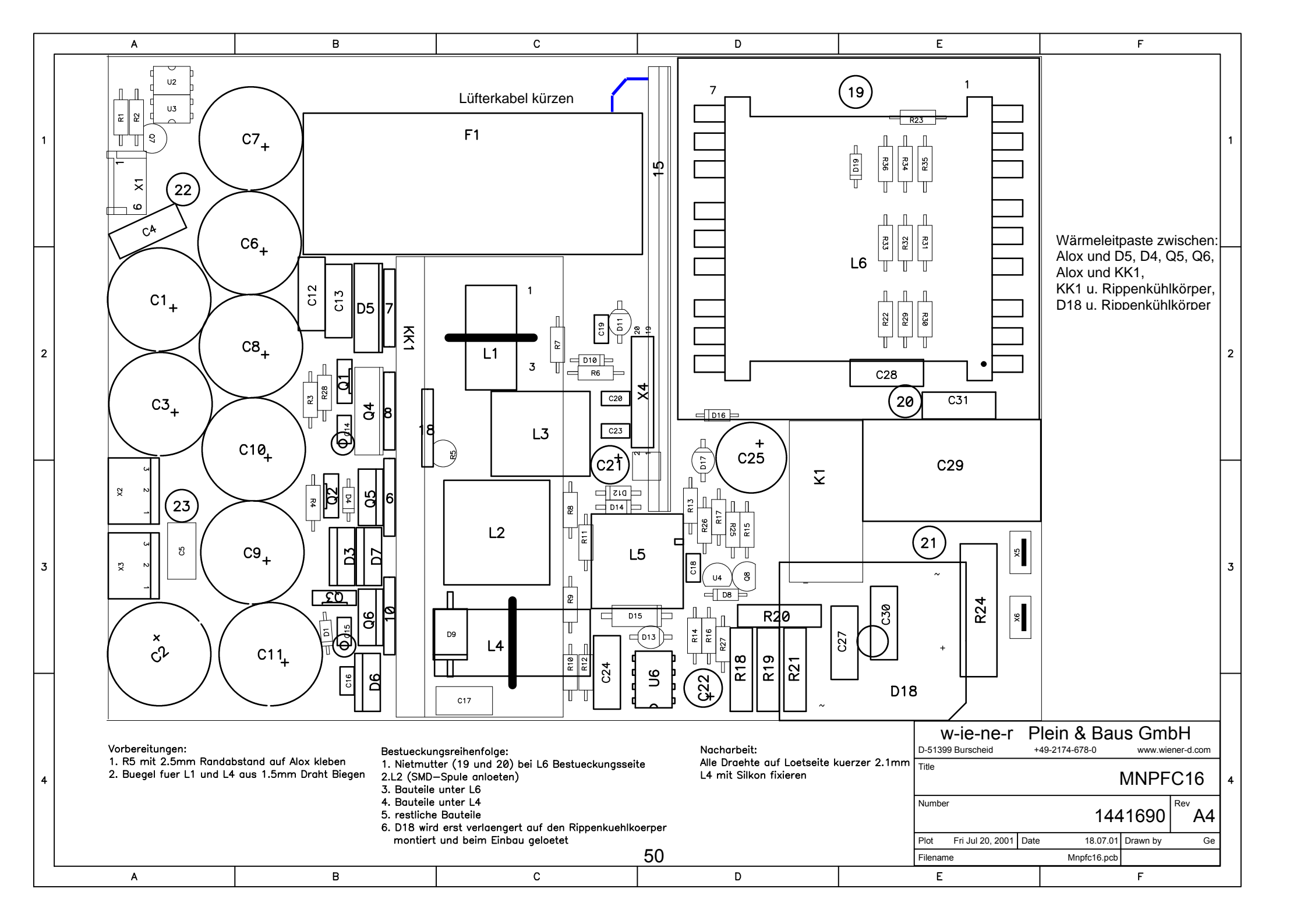

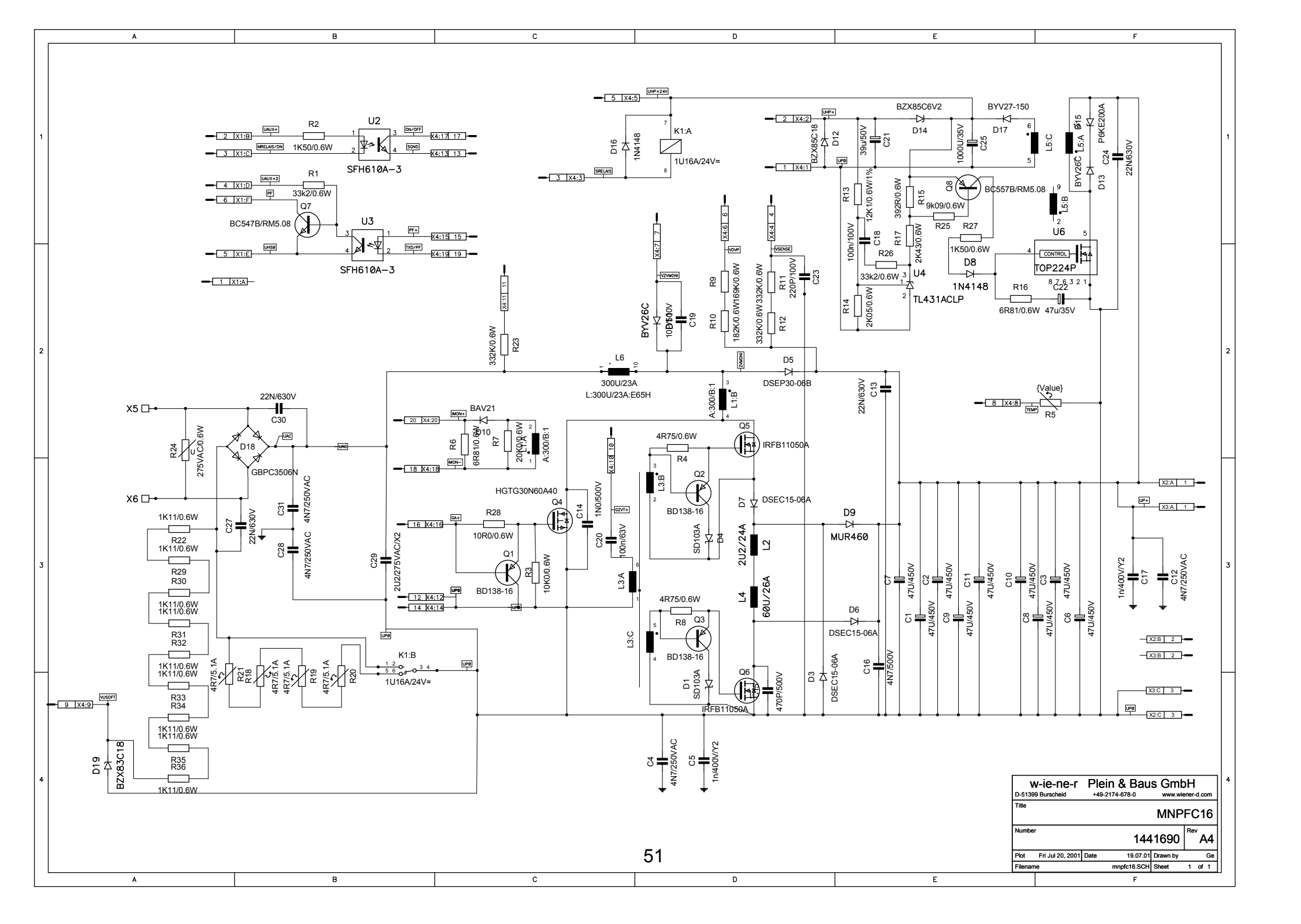

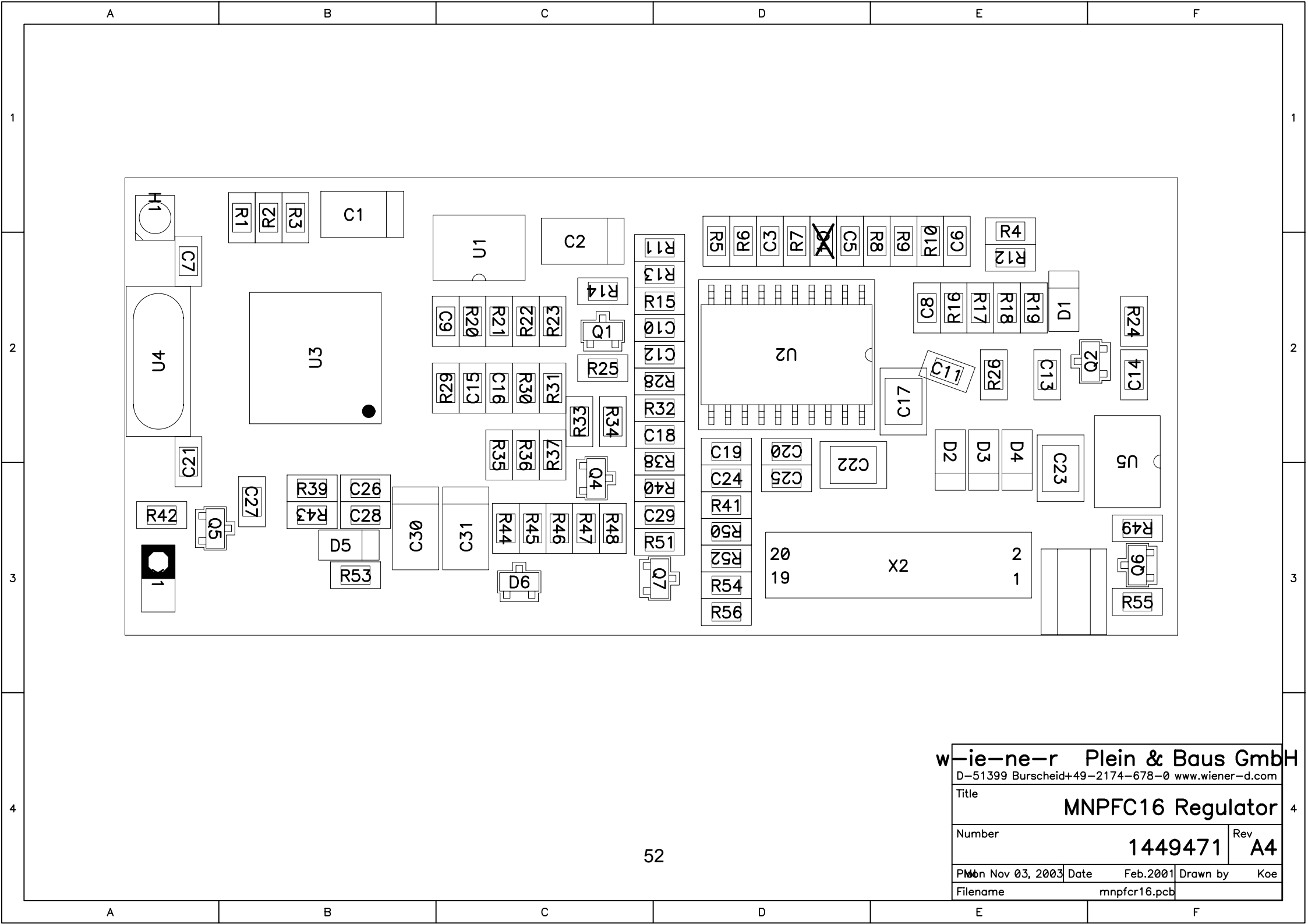

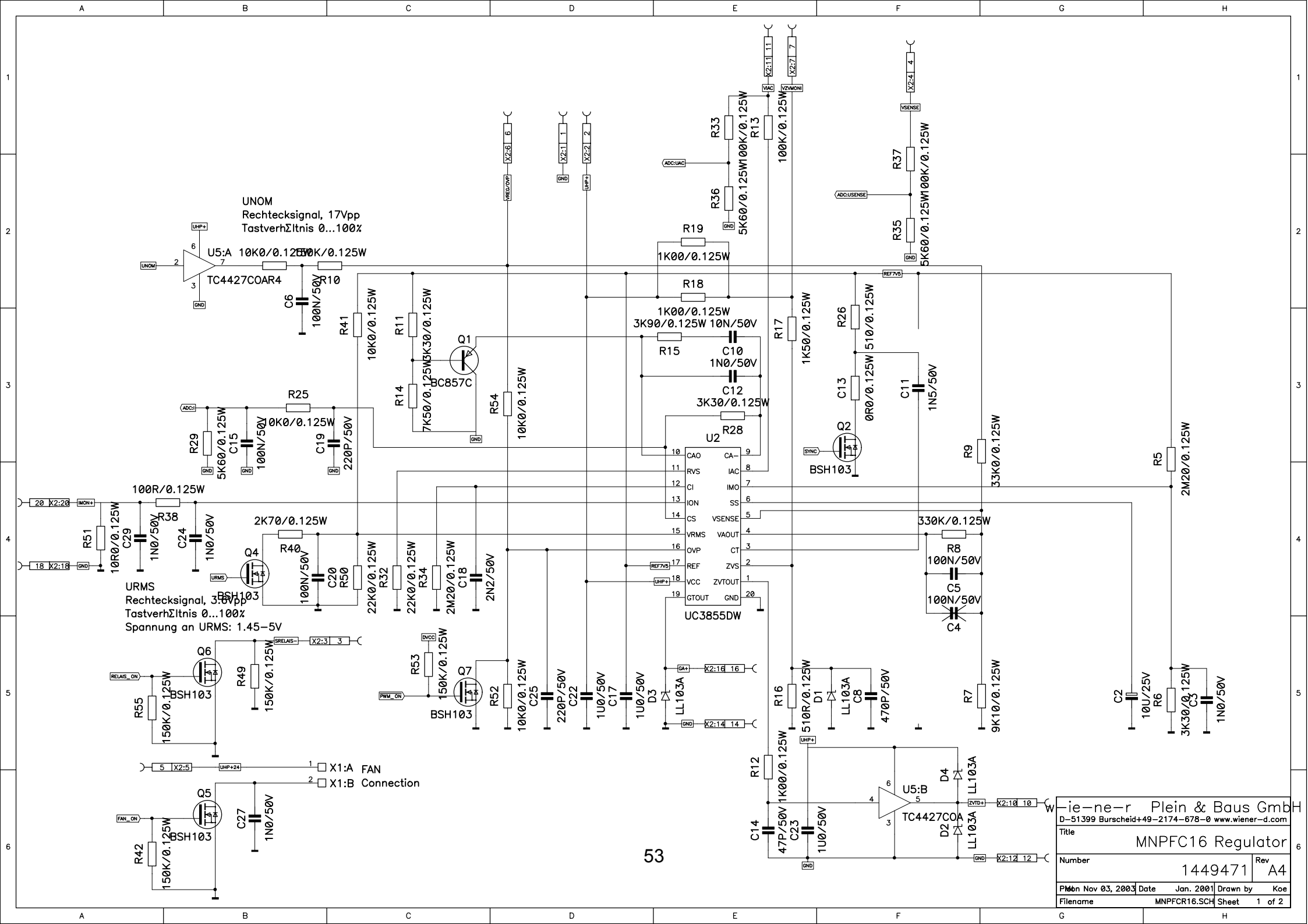

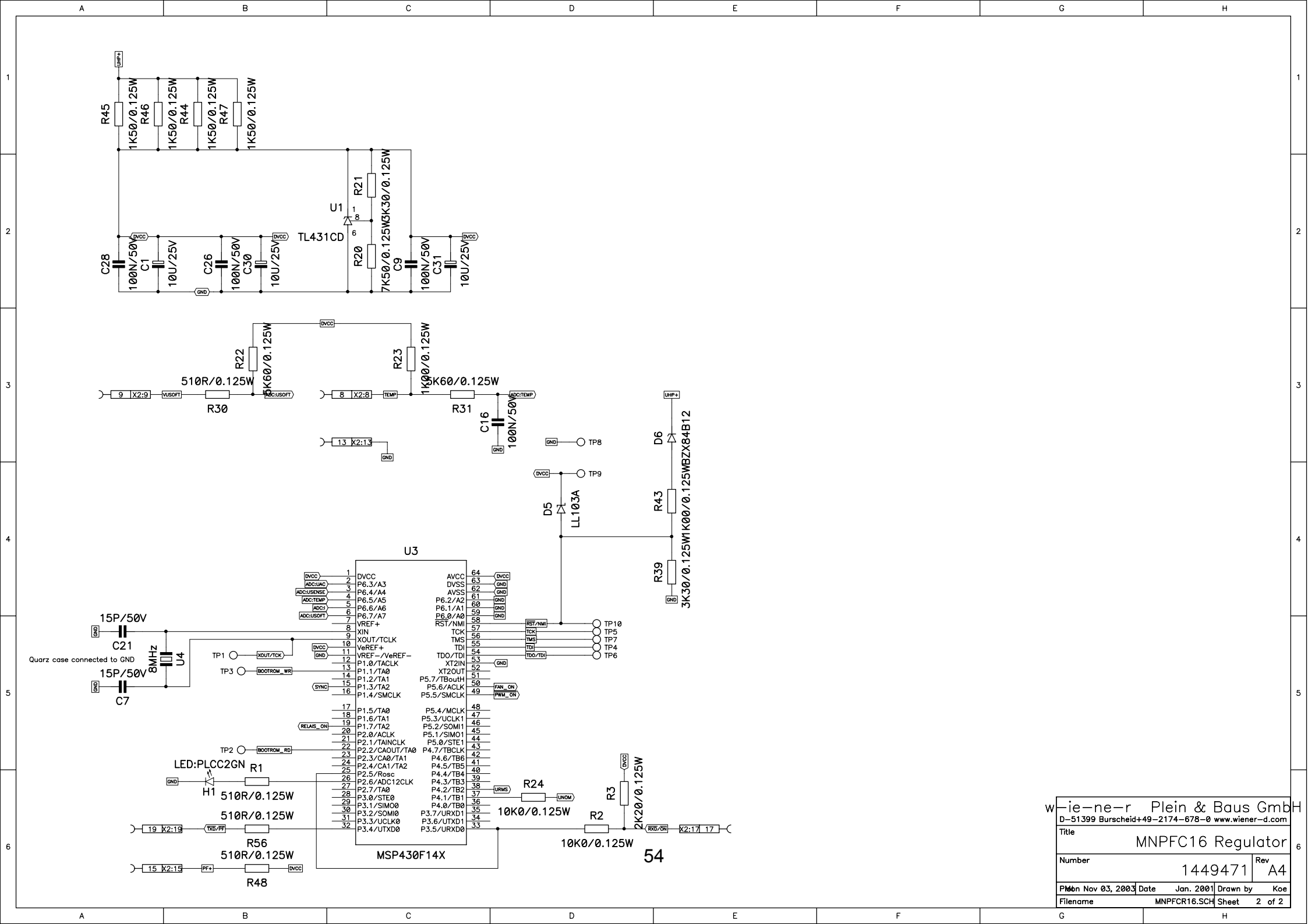

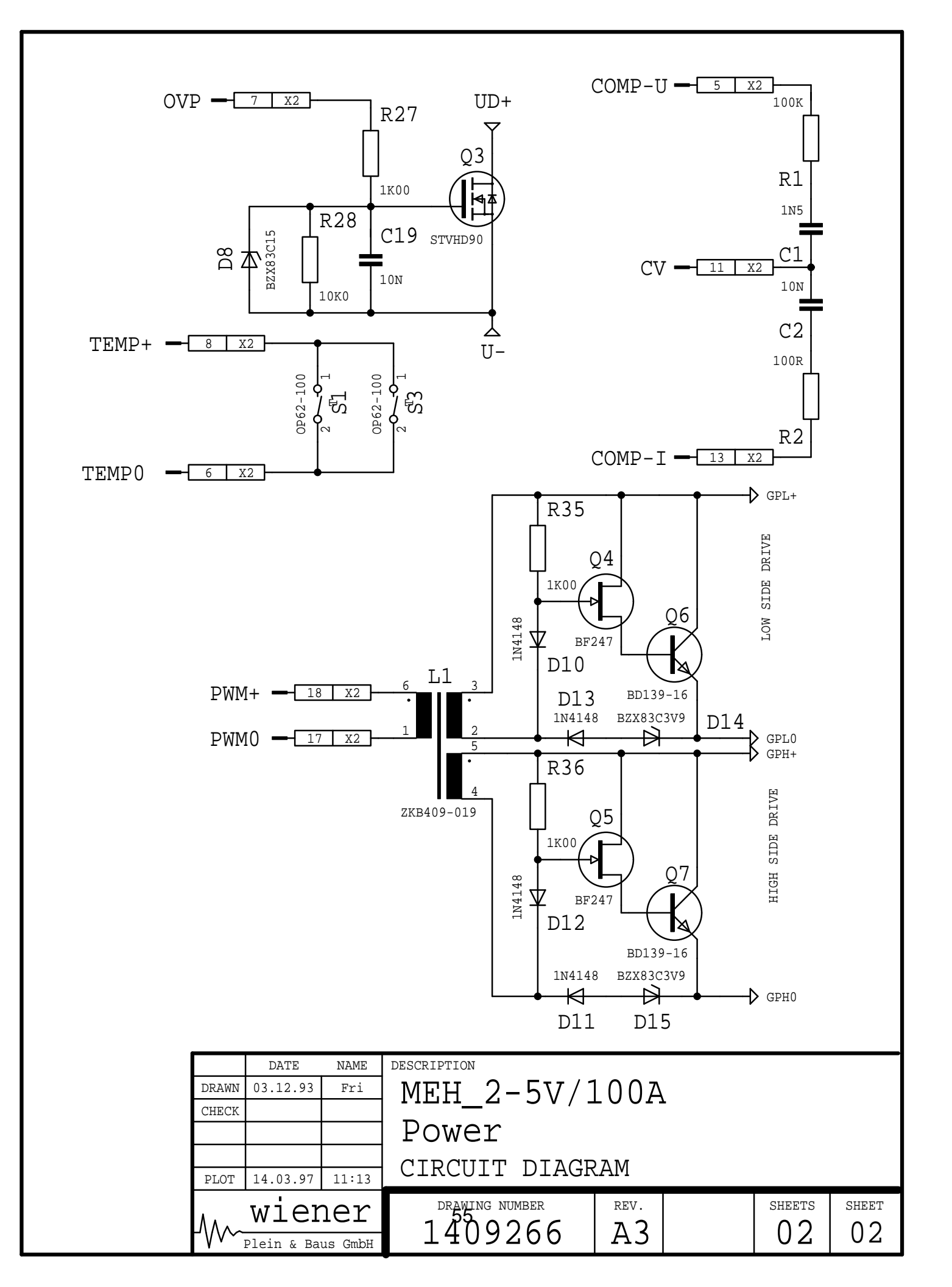

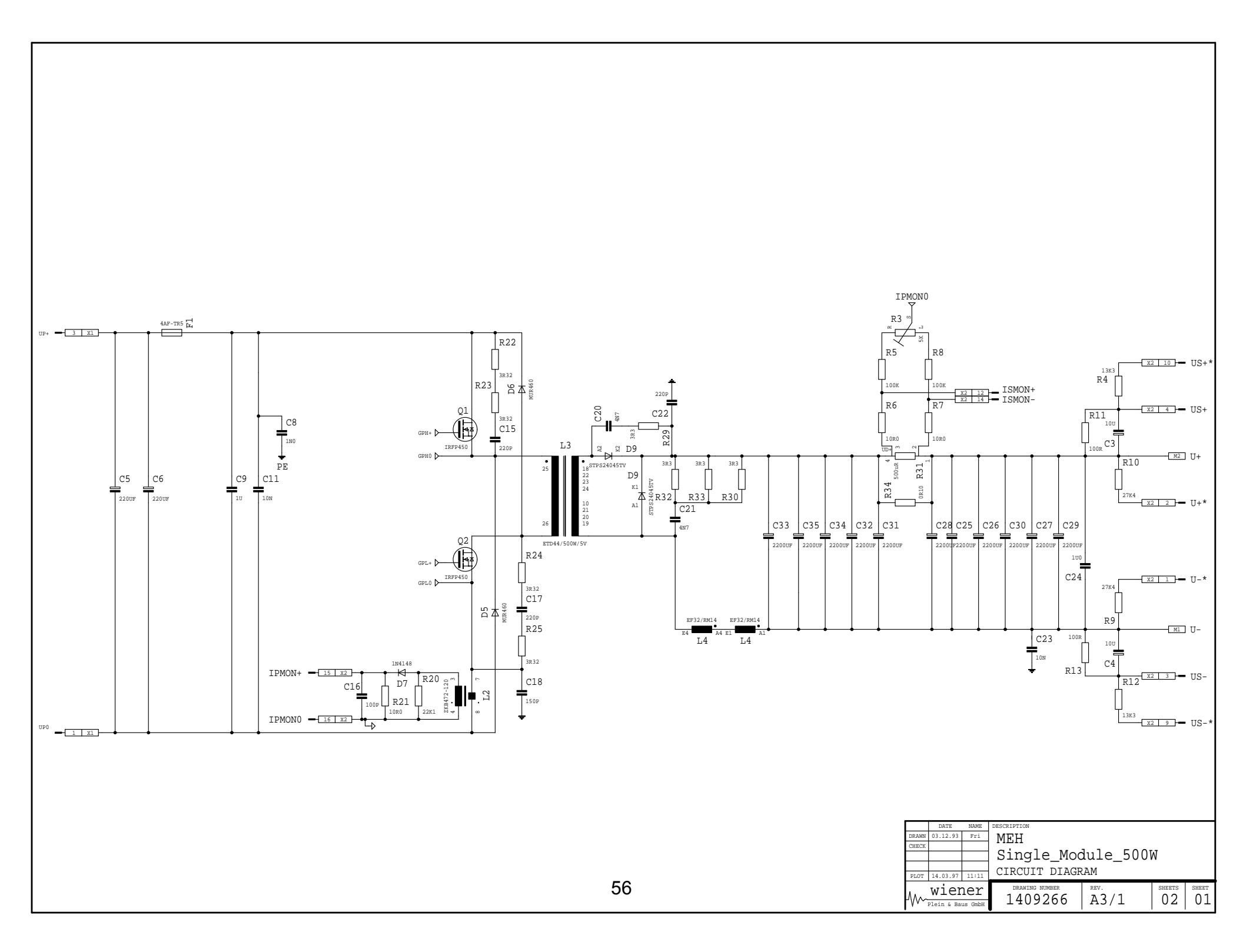

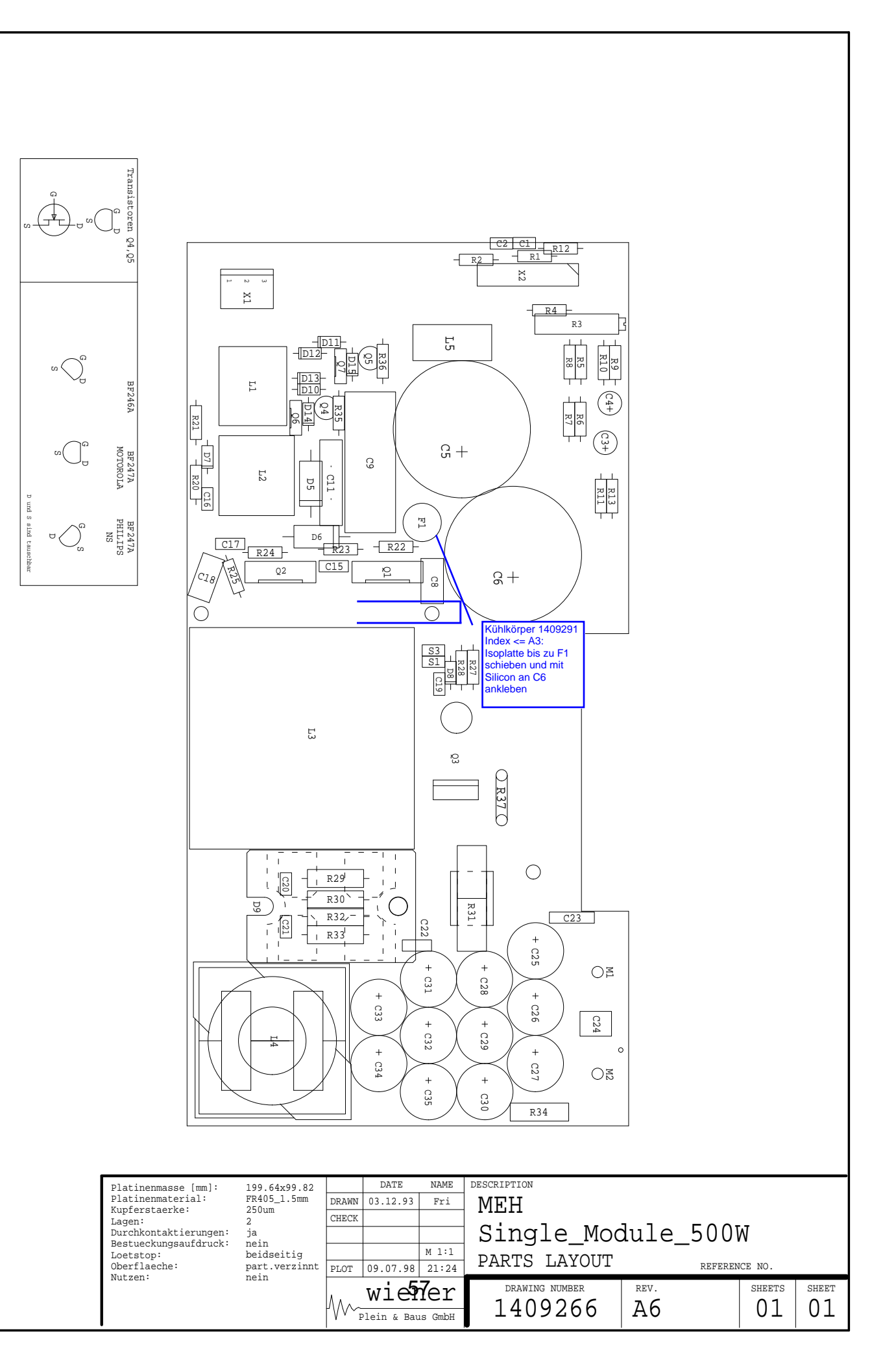

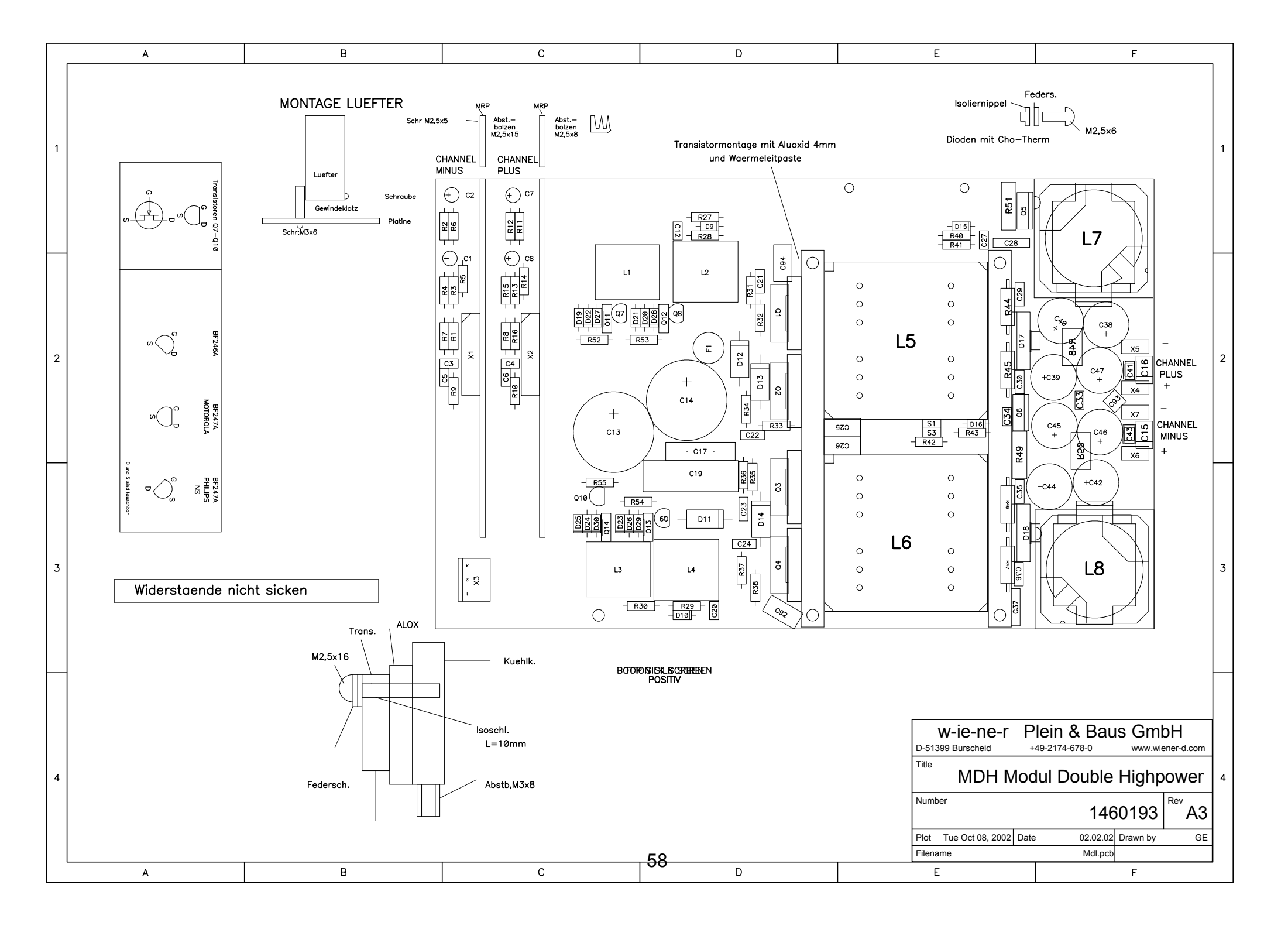

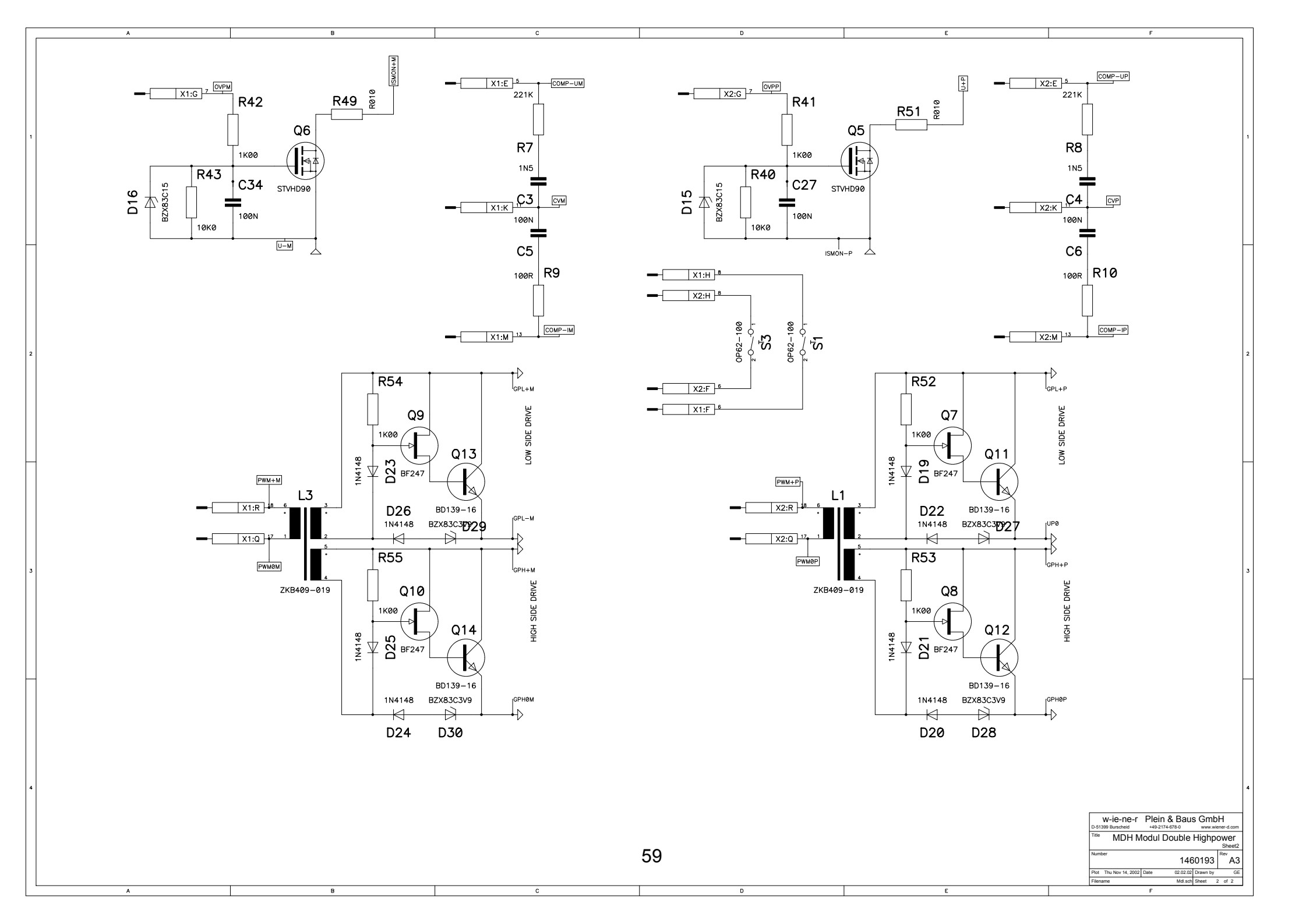

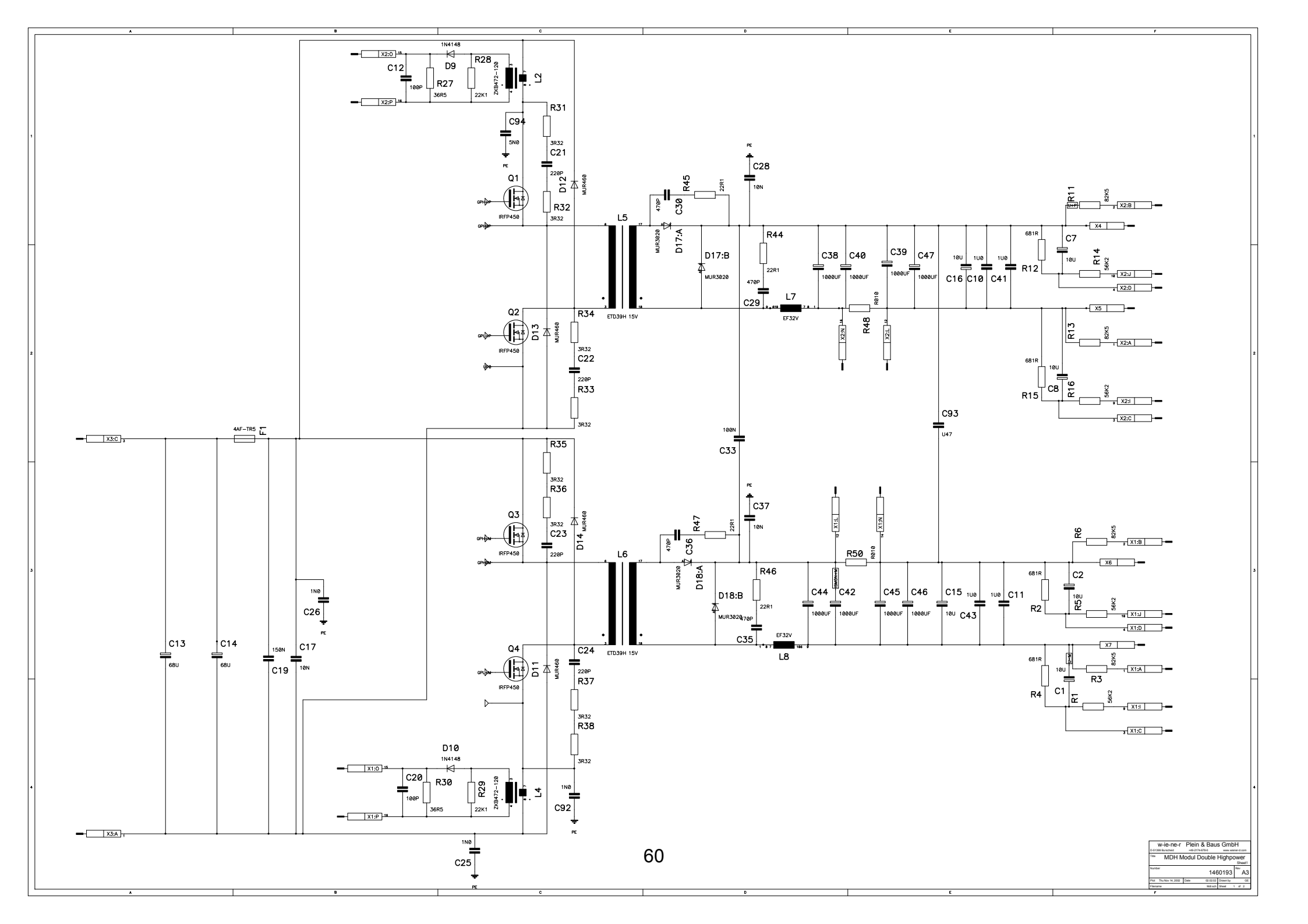

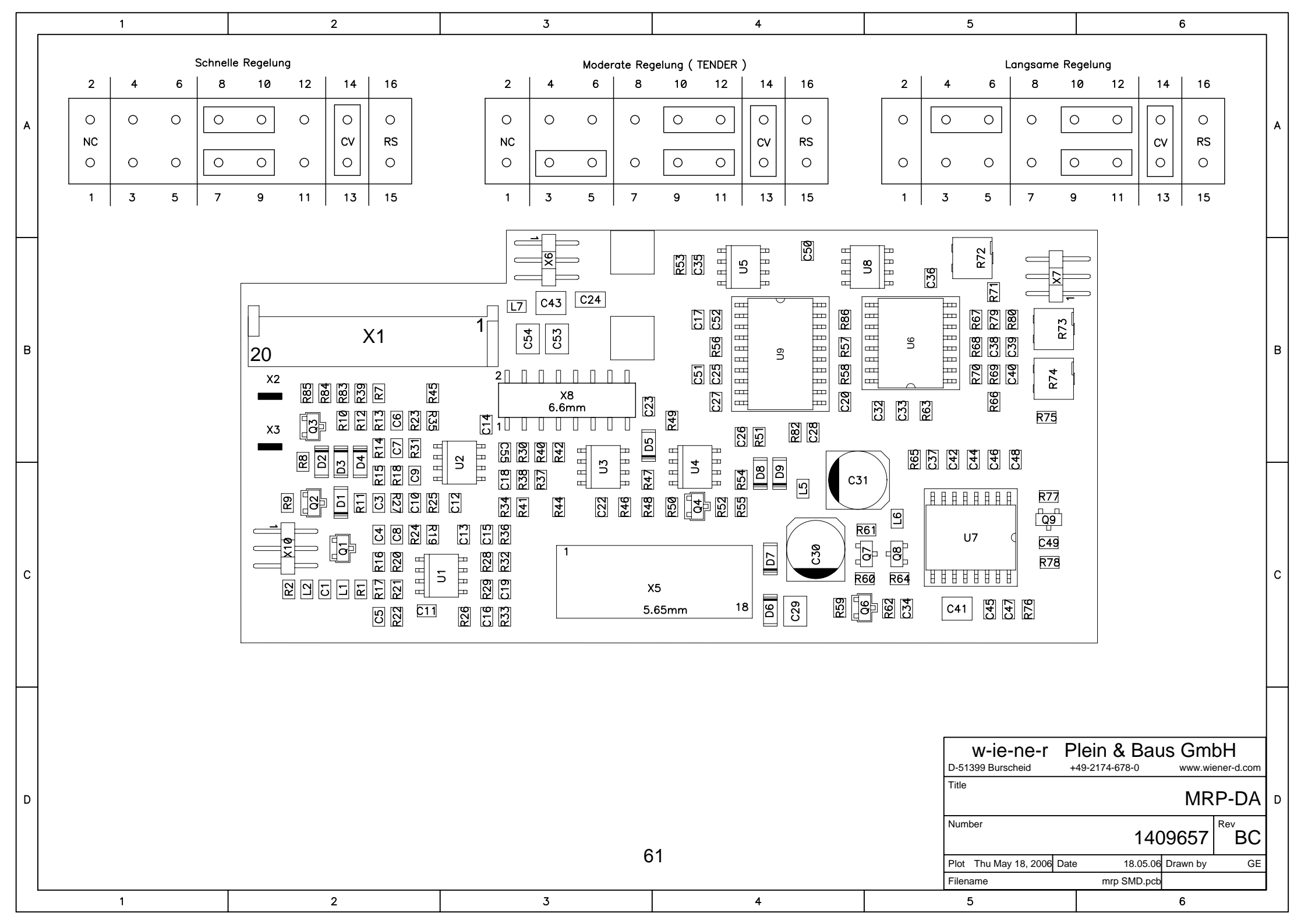

![](_page_61_Figure_0.jpeg)

![](_page_62_Figure_0.jpeg)